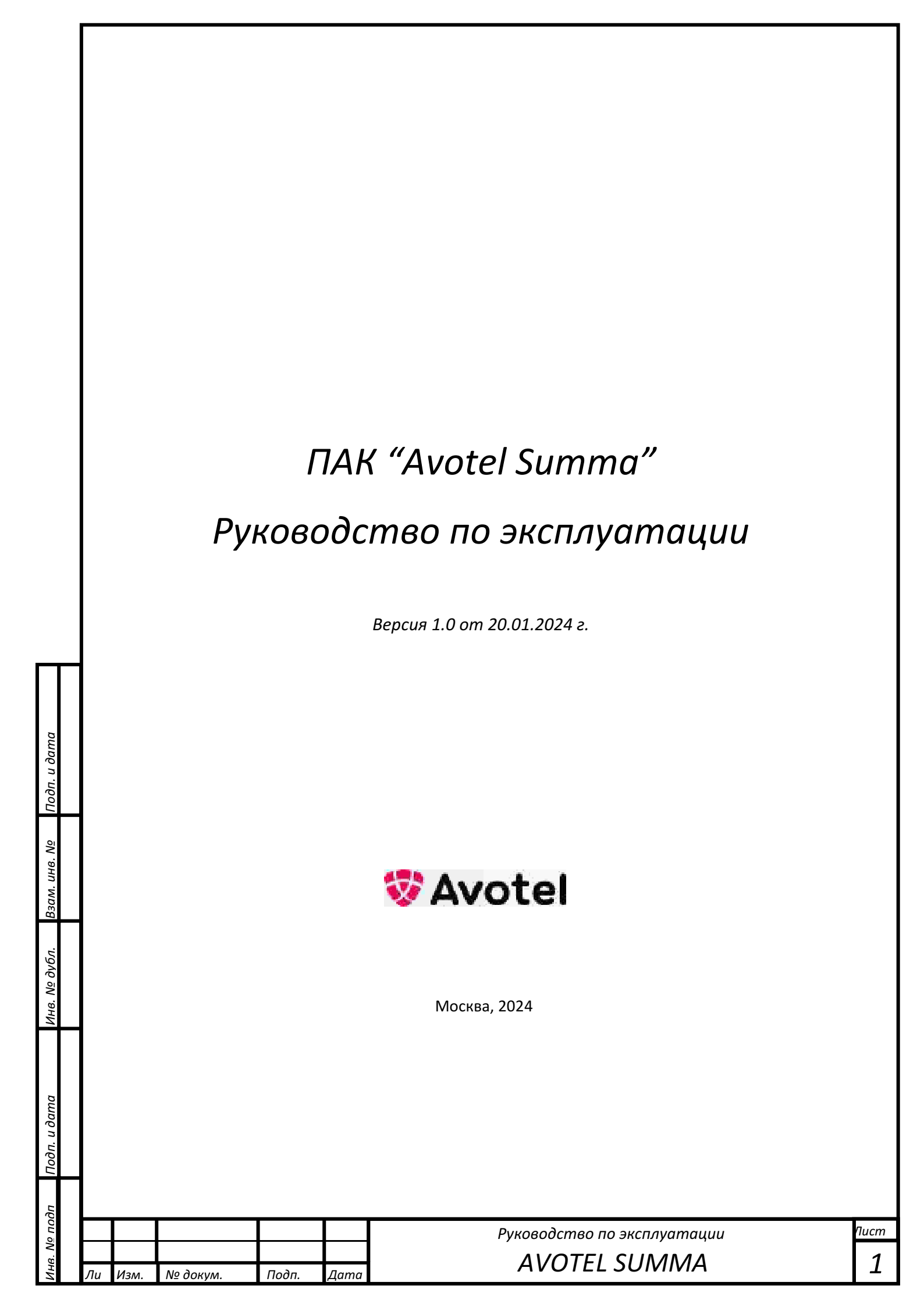

# Оглавление

|   | Руководство по эксплуатации<br>АVOTEL SUMMA           | <sup>Пист</sup>  |
|---|-------------------------------------------------------|------------------|
|   | 3.8.3. Настройка NAT                                  |                  |
|   | 3.8.2. Настройка суммирования, резервирования каналов |                  |
|   | 3.8.1. Настройка сетевых интерфейсов и адресов        | 32               |
|   | Настройки сети                                        | 32               |
| 1 | Настройки DNS                                         |                  |
|   | 3.6.1. Настройка имени и описания устройства          | 30               |
|   | Настройки СРЕ                                         |                  |
|   | Раздел журналы                                        | 28               |
|   | 3.4.3. Утилита tcpdump                                | 28               |
|   | 3.4.3. Утилита iperf3                                 | 27               |
|   | З.4.2. Утилита Traceroute                             |                  |
|   | 3.4.1. Утилита Ping                                   |                  |
|   | Разлел «Утилиты»                                      | 26               |
|   | 3.2.5. Ключевые серверы                               |                  |
|   | 3.2.3. ИЮОЕМЫ                                         | 23<br>ว <i>ı</i> |
|   | 3.2.2. Качество сотовой сети                          |                  |
|   | 3.2.1. Сетевые интерфейсы и трафик                    | 19               |
|   | Страница «Мониторинг»                                 | 18               |
|   | Главная страница устройства                           | 18               |
|   | Философия работы устройства                           | 15               |
|   | Виды полей для редактирования значений                | 13               |
|   | Подключение к устроиству СРЕ                          | 11               |
|   | заводские настроики устроиства СРЕ                    | 10               |
|   | Функциональная характеристики решения                 |                  |
|   |                                                       | ۵                |
|   | Особенности решения                                   | 8                |
|   | Технические характеристики и исполнение СРЕ           |                  |
|   | Общая архитектура ПАК "Avotel Summa"                  |                  |
|   | Перечень принятых сокращений и определений            |                  |
|   | Сведения о документе                                  | 4                |

Подп. и дата

зам. инв. №

ИНВ. Nº дубл.

u dama

Πο∂п.

<u> По</u>подп

1HB.

| 3.8.4. Настройка межсетевого экрана                   |      |
|-------------------------------------------------------|------|
| 3.8.5. Настройка статической маршрутизации            |      |
| 3.8.6. Настройка DNS и DHCP серверов                  |      |
| 3.8.7. Настройка перенаправления портов               |      |
| Управление соединениями операторов сотовой связи      | 42   |
| 3.9.1. Управление модемами                            |      |
| Перезагрузка или выключение устройства                | 44   |
| Файл конфигурации                                     | 44   |
| Внешняя индикация работы СРЕ                          | 47   |
| Главная страница системы управления                   | 50   |
| Раздел Сеть/СРЕ                                       |      |
|                                                       | 53   |
|                                                       |      |
| Сервис лицензирования                                 |      |
| Сервис управления сетью                               |      |
| Сервис терминирования трафика                         | 56   |
| 5.3.2. Георезервирование L2 сети                      |      |
|                                                       | E7   |
|                                                       |      |
| Проблемы на стороне конечного устроиства пользователя |      |
| Проблемы со стороны СРЕ                               | 60   |
|                                                       |      |
|                                                       |      |
|                                                       |      |
| 4                                                     |      |
|                                                       |      |
|                                                       |      |
|                                                       |      |
|                                                       |      |
|                                                       |      |
|                                                       |      |
| 4                                                     |      |
|                                                       |      |
| Руководство по эксплуатации                           | Пист |
|                                                       | I ≺  |

Подп. и дата

Взам. инв. N<u>o</u>

Инв. Nº дубл.

Подп. и дата

<u> По</u>подп

Лнв.

Ли Изм.

№ докум.

Подп.

Дата

# Общие сведения

#### Сведения о документе

Настоящий документ передается Заказчику, содержит сведения о составе, принципе действия, характеристиках Программно-аппаратного комплекса «Avotel Summa» (далее ПАК), указания, необходимые для правильной и безопасной эксплуатации ПАК и его технического обслуживания, а также информацию по работе с интерфейсом подсистем Программного Обеспечения "Система управления и мониторинга маршрутизатором универсальным – сумматором трафика Avotel Summa", которое является неотъемлемой частью ПАК и является встроенным программным обеспечением ПАК.

#### Перечень принятых сокращений и определений

АРМ - автоматизированное рабочее место;

ПАК - программно-аппаратный комплекс;

ПО – Программное обеспечение;

КТС -Комплекс технических средств;

**СРЕ** – Customer Premises Equipment - Оконечное клиентское оборудование ПАК "AVOTEL SUMMA", маршрутизатор универсальный - сумматор трафика;

**Полезная емкость канала** – состояние канала передачи данных, при котором в нем осуществима передача данных с задержкой не более 600 миллисекунд;

Метрика – любое регистрируемое в СРЕ событие;

**Суммирующий канал** – канал передачи данных, образованный суммой пропускной способности суммируемых каналов передачи данных;

**Суммируемый канал** – канал передачи данных, полезную емкость которого суммируют в суммирующий канал;

**КS** - Коэффициент суммирования, определяющий качество суммирования каналов. Показывает отношение пропускной способности суммированного канала к сумме пропускных способностей суммируемых каналов;

**P1..Pn** - пропускная способность суммируемого канала на физическом интерфейсе в момент измерений;

**Ps** – совокупная пропускная способность суммирующегого канала в момент измерений;

**СТ - сервер терминирования (суммирования) трафика** – серверная часть комплекса, обеспечивающая суммирование и обработку трафика от СРЕ

Производитель – ООО "Авотел".

Тодп. и дата

Ззам. инв. №

Инв. № дубл.

Подп. и дата

| ð  |    |      |          |       |      |  |
|----|----|------|----------|-------|------|--|
| DП |    |      |          |       |      |  |
| Š  |    |      |          |       |      |  |
| ę. |    |      |          |       |      |  |
| ž  | Лu | Изм. | № докум. | Подп. | Дата |  |

Руководство по эксплуатации

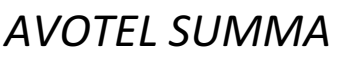

Пист

4

### Общая архитектура ПАК "Avotel Summa"

ПАК "Avotel Summa" – это комплекс технических средств, предназначенный для увеличения пропускной способности и повышения отказоустойчивости каналов связи.

ПАК "Avotel Summa" имеет клиент-серверную архитектуру. Основу решения, реализованного в ПАК "Avotel Summa", составляет множество клиентских оконечных устройств (СРЕ), сервер терминирования (суммирования) трафика и сервер управления и лицензирования. Решение масштабируется в зависимости от количества СРЕ и общей нагрузки на сеть.

Неотъемлемой частью ПАК "Avotel Summa" является Программное Обеспечение "Система управления и мониторинга маршрутизатором универсальным – сумматором трафика Avotel Summa", которое является встроенным и разделяется на:

- Программную часть (модуль, программный модуль, ПО) для конечных устройств СРЕ ПО для конечных устройств СРЕ
- Подсистему серверного ПО

Программное обеспечение "Система управления и мониторинга маршрутизатором универсальным — сумматором трафика Avotel Summa" реализует технологию суммирования каналов передачи данных, то есть технологию одновременного использования нескольких каналов передачи данных, в том числе каналов сотовой связи (2G\3G\4G), наземной связи (xDSL, PON, Ethernet) и других каналов передачи данных работающих по сетевой модели OSI (англ. open systems interconnection basic reference model, в переводе — «Базовая Эталонная Модель Взаимодействия Открытых Систем (ЭМВОС)») — сетевая модель сетевых протоколов OSI/ISO (ГОСТ Р ИСО/МЭК 7498-1-99). Повышение отказоустойчивости сети передачи данных обеспечивается алгоритмами управления пакетной передачей данных при непредсказуемой энтропии.

Аппаратные компоненты ПАК имеют архитектуру x86\_64, ARM и Mips.

Серверная часть ПАК может функционировать в виртуальной или физической инфраструктуре на стороне заказчика или компаний - партнеров ООО "Авотел".

СРЕ представляют из себя компактные маршрутизаторы. Различные модели СРЕ предполагают наличие от одного до четырех модемов сотовой связи.

## Технические характеристики и исполнение СРЕ

В зависимости от области применения, исполнение конечного изделия СРЕ обеспечивает требования:

• по влаго-, пыле-защите,

Подп. и дата

Взам. инв. N<u>e</u>

Инв. № дубл.

Тодп. и дата

- имеет пассивное охлаждение всех аппаратных подсистем,
- обеспечивает широкий рабочий температурный диапазон.

Транспортное исполнение СРЕ имеет:

- дополнительный контроллер управления питанием,
- программируемый алгоритм включения и выключения устройства,
- РоЕ инжектор для подключения Wi Fi точек доступа, поддерживающих такой класс питания.

| Ъβ          |    |      |          |       |      |                             |      |
|-------------|----|------|----------|-------|------|-----------------------------|------|
| оп          |    |      |          |       |      | Руководство по эксплуатации | Пист |
| 8. <u>N</u> |    |      |          |       |      | AVOTEL SUMANAA              | E    |
| Ин          | Лu | Изм. | № докум. | Подп. | Дата | AVUTEL SUIVIIVIA            | 5    |

Также в устройстве присутствует модуль GPS\ГЛОНАСС, акселерометр и гироскоп.

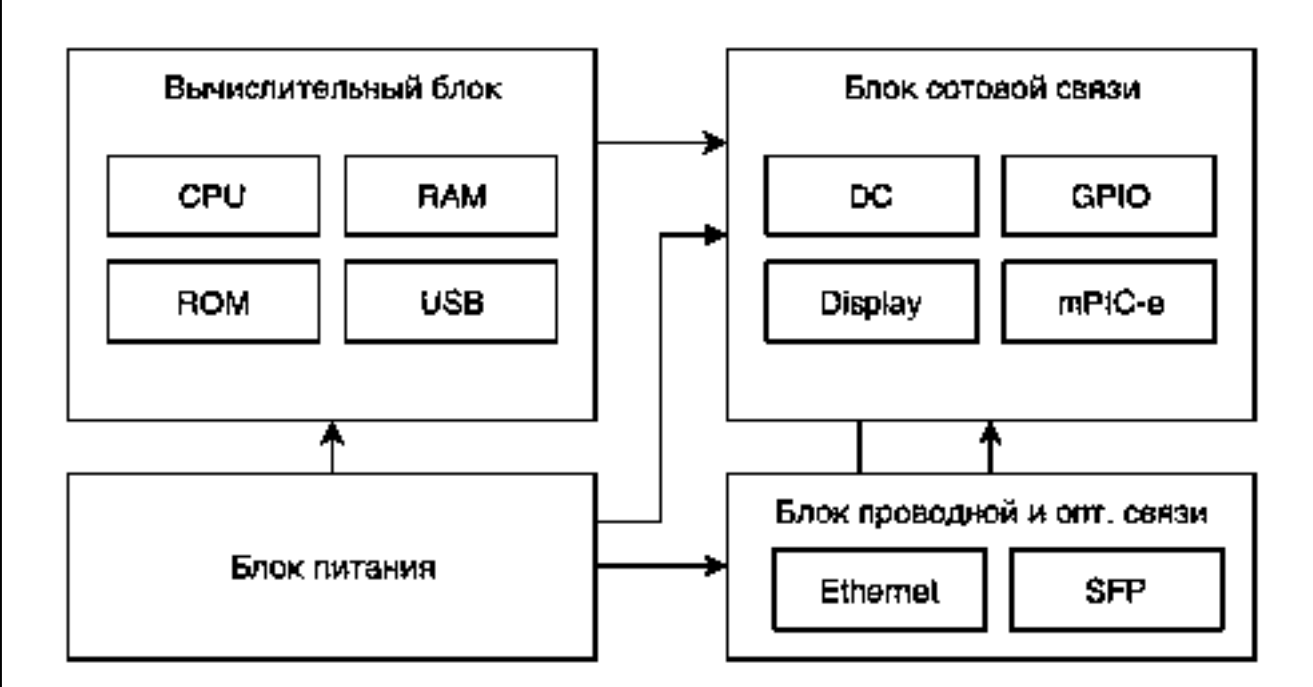

Модельный ряд представлен на сайте проекта по адресу

#### http://avo.tel

Варианты исполнения СРЕ:

- по коду защищенности: IP30, IP67
- по способу электропитания: от сети переменного тока 220В, постоянного тока 100В, постоянного тока 8-40В;
- по рабочему температурному режиму, °C: -40..+60, -20..+60, 0..+40;
- по условиям эксплуатации: транспорт, внутри отапливаемых помещений, внутри неотапливаемых помещений, внутри стационарных уличных боксов, снаружи стационарных уличных объектов, снаружи транспорта.
- по архитектуре вычислительного модуля: ARM, x86\_64, Mips
- по количеству модемов
- по категории модемов

#### Условное обозначение СРЕ:

«Шасси» «Исполнение» - «Модемы» – «WiFi»

Пример: X1O2-04C6-WM

Х1 - шасси

u ∂ama

Подп.

Ззам. инв. №

Инв. № дубл.

Тодп. и дата

1нв. Nº подп

O2 – outdoor, наружный монтаж, второе поколение

- 04С6 4 модема модема 6й кат.
- WA встроенный wifi на базе Atheros

Опция присутствует в названии модели, когда модель имеет ее вариативность. Например, если в модели нет возможности изменять кол-во Ethernet портов, в названии эта опция не указывается

|    |      |          |       |      | Руководство по эксплуатации | Пист |
|----|------|----------|-------|------|-----------------------------|------|
|    |      |          |       |      | ΛΙΙΟΤΕΙ ΟΙΙΛΛΛΛ             | 6    |
| Лu | Изм. | № докум. | Подп. | Дата | AVUTEL SUIVIIVIA            | Ο    |

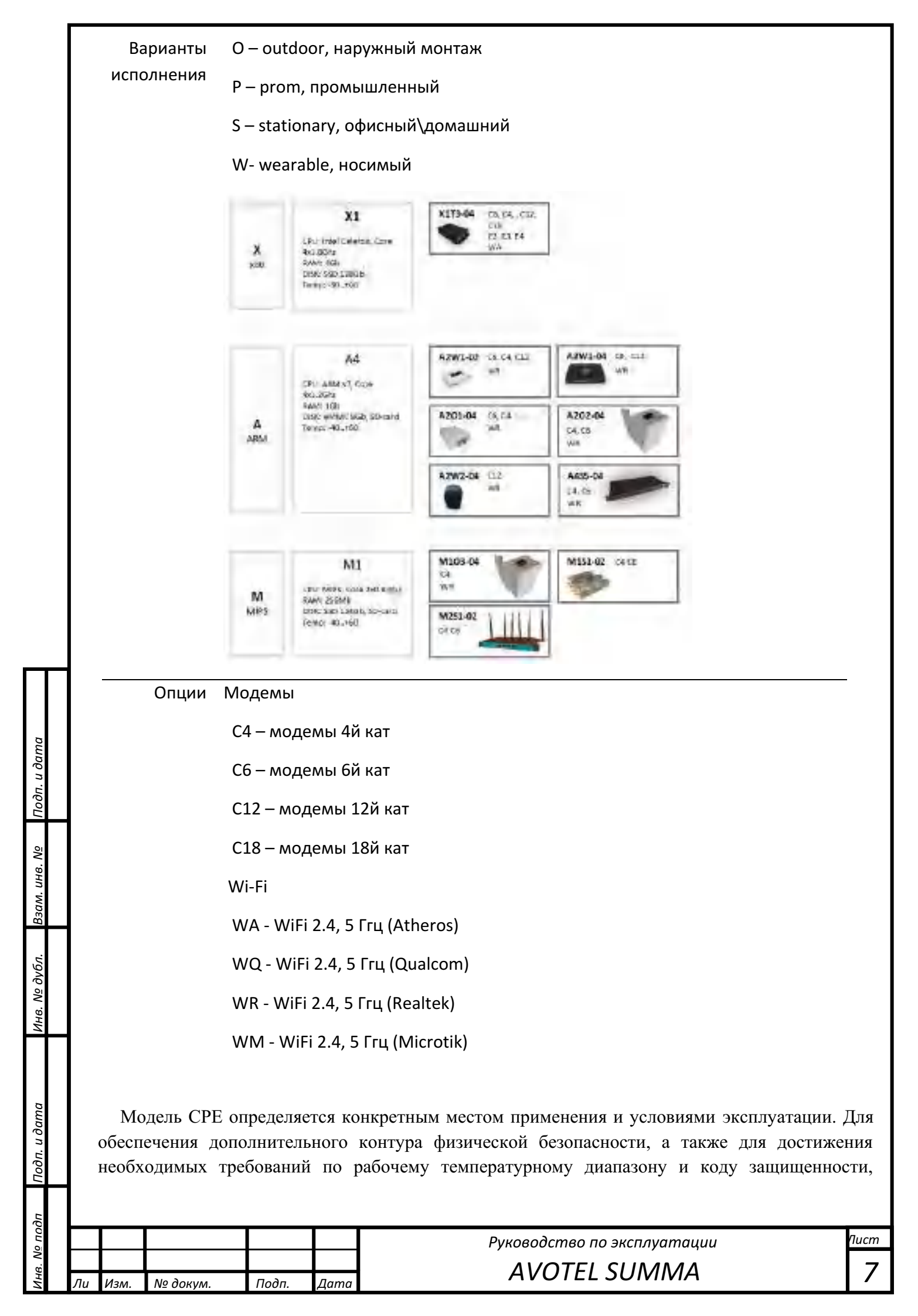

допускается эксплуатация изделия в специализированном боксе, а также с применение систем подогрева воздуха при больших отрицательных температурах.

#### Особенности решения

Подп. и дата

Ззам. инв. №

Инв. № дубл.

Тодп. и дата

Технология суммирования пропускной способности и повышения отказоустойчивости каналов передачи дынных основана на пакетном распределении трафика. Пакетное распределение трафика работает на уровне модуля ядра операционной системы Linux. Канальное распределение трафика осуществляется приложением образующем L3 туннель, выполняемым операционной системой в пространстве пользователя.

| <ol> <li>Суммитор и тинкатик<br/>носнольно совдніктий<br/>с терверой суммиров<br/>через доступнит крам</li> </ol> | лит 2 Кандо<br>а знали<br>на риссо<br>на риссо<br>крите<br>крите<br>крите<br>крите<br>крите | ан санонняния<br>пируется на придлет<br>тва и пропускной<br>биости и реальнам<br>на | а          | Сумича<br>панети<br>канола<br>предса<br>скезон | тр ранбышен<br>денься для кондото<br>трразмерно<br>гашлемску конству | 4     | Серм<br>н пер<br>нлн с | ер симинирует графии<br>издлет его із ійнтернет<br>едлисы Захарника |
|----------------------------------------------------------------------------------------------------|---------------------------------------------------------------------------------------------|-------------------------------------------------------------------------------------|------------|------------------------------------------------|----------------------------------------------------------------------|-------|------------------------|---------------------------------------------------------------------|
| Принцина                                                                                                    | рабаты сумматор                                                                             | а на примере рабо                                                                   | ты суща    | атора                                          | черяз сотранок опер                                                  | оторо | a, Wi                  | Ft не слутнини                                                      |
| Canes Star                                                                                                    | 6                                                                                           | Cainfr D.C.                                                                         |            | 1-14                                           | 6                                                                    | 1.    | _                      |                                                                     |
|                                                                                                    | CURRENT CO.                                                                                 | to kmc                                                                              | - 21.0     |                                                | C.                                                                   | -     | -                      | - C Hierder                                                         |
| ww. @                                                                                                    | Transcontes                                                                                 | Co Merzdon                                                                          | +- 15 100  | 11-1                                           | СУММИТОВАНИЯ                                                         |       | _                      | C. Collins                                                          |
|                                                                                                    | in comprise-                                                                                | I W.FI                                                                              | - 10.50    |                                                | трафика                                                              | -     | -                      | Tocasta Indeast                                                     |
| 1*ume 🗑                                                                                                    | Million 1                                                                                   | a Salatto/DroWeb                                                                    | - 75/14    |                                                | UOU eccusionation                                                    |       | in a                   | and the second                                                      |
|                                                                                                    |                                                                                             | Суннарная гиорал                                                                    | P D Seenil | 16.6                                           | 1.12-17,18 unit                                                      | -     | -                      |                                                                     |

При старте операционной системы, модуль ядра через каждый доступный для суммирования сетевой интерфейс, запускает несколько соединений (каналов) до сервера суммирования, присваивает равный для всех каналов вес и поровну распределяет полезный трафик. Далее, каждые 10 миллисекунд, основываясь на времени прохождения каждого пакета через конкретный канал и его пропускную способность, модуль ядра присваивает каждому каналу уточненный вес. Чем меньше время прохождения пакета и больше пропускная способность канала – тем выше все этого канала и тем больше полезного трафика в него направляется. При этом измерения в канале производятся только на полезном трафике. Технологический трафик не создается.

Канальный уровень и уровень среды передачи данных контролируется приложением, создающим IP L3 туннель между устройством и сервером суммирования трафика. В зависимости от типов интерфейсов (сотовые связь, проводная, Wi – Fi, спутниковая или оптическая) выполняется разный контроль среды передачи данных. В случае передачи данных через сотовых операторов связи, отслеживаются метрики RSSI, SINR, RSRQ и RSCP, на основе которых приложение принимает решение о целесообразности использования конкретного интерфейса для передачи по нему данных. При достижении пороговых значений этих метрик на конкретном интерфейсе – автоматически включает или исключает его из суммирования. На интерфейсах других типов анализ среды передачи данных не выполняется. Таким образом у технологии есть два уровня контроля передачи данных. Первый на уровне ядра операционной системы, второй на уровне реализации канальной передачи данных.

Кроме L3 туннеля, технология предоставляет возможность организации L2 туннеля. В обоих типах туннеля, утилизация суммируемых каналов не деградирует. Полезная скорость в L2 туннеле меньше чем в L3 на 4%. Это связано с добавлением дополнительных заголовков в пакет.

Решение может применяется на стационарных и на транспортных объектах при скорости движения выше 60 км/ч. для организации потоковых видеотрансляций, аудиоконференций без потери пакетов.

|    |      |          |       |      | Руководство по эксплуатации | Пист |
|----|------|----------|-------|------|-----------------------------|------|
|    |      |          |       |      | AVIOTEL SUINANAA            | 0    |
| Лu | Изм. | № докум. | Подп. | Дата | AVUTEL SUIVIIVIA            | 0    |

#### Функциональная характеристики решения

1.1.1. Подсистема серверного ПО

Представлена из нескольких основных сервисов:

- Программная часть (модуль, программный модуль, ПО) "AVOTEL-SUM-SERVER" устанавливается на сервере суммирования (терминирования) трафика и предназначена для суммирования сетевого трафика с клиентских устройств.
- Программная часть (модуль, программный модуль, ПО) "AVOTEL-NMS-SERVER" устанавливается на сервере системы управления и предназначена для:
  - о управления СРЕ в сети Заказчика,
  - о обновления версий программного обеспечения клиентских устройств (СРЕ) и их конфигураций,
  - о вывода предупреждений и аварий,
  - о динамической балансировки нагрузки на сеть.
- Программная часть (модуль, программный модуль, ПО) "AVOTEL-LIC-SERVER" устанавливается на сервере лицензирования и предназначен для контроля лицензии для СРЕ, серверов суммирования и серверов управления сетью.

1.1.2. Подсистема ПО для конечных устройств СРЕ

• Программная часть (модуль, программный модуль, ПО) "AVOTEL-SUM-CLIENT" - ПО, устанавливаемое на конечные клиентские устройства.

#### Функции программного обеспечения СРЕ

Подп. и дата

Ззам. инв. №

Инв. № дубл.

Тодп. и дата

- Управление потоками передачи данных с целью обеспечения суммирования пропускной способности и отказоустойчивости суммирующего канала передачи данных с KS более 0,95.
- Сторожевые сервисы для автоматического запуска при загрузке СРЕ и перезапуска программных модулей в случае обнаружения ошибок в их работе.
- Автоматическое централизованное управление конфигурацией и обновлением программного обеспечения.
- Регистрация, хранение, доставка в ЦОД и визуализация перечня регистрируемых событий.
- Регистрация, обработка, хранение геоданных о текущем положении устройства, пройденном пути за выбранный период и ключевых метриках в точке пути. Длительность хранения данных задается Заказчиком.
- Удаленный доступ к СРЕ и ее локальным подсетям через суммирующий L3-туннель.
- Удаленный доступ к СРЕ через технологический (резервный) VPN-туннель.
- Тестирование качества каналов передачи данных.
- Управление сетевыми интерфейсами, в том числе VLAN локальной сети.
- Управление сетевыми сервисами СРЕ.
- Управление модемами и модемными соединениями.
- Управление статической маршрутизацией.
- Управление локальным межсетевым экраном.
- Управления питанием в ручном режиме.

| 0       |   |    |      |          |       |      |                             |      |
|---------|---|----|------|----------|-------|------|-----------------------------|------|
|         |   |    |      |          |       |      | Руководство по эксплуатации | Пист |
| ς.<br>Σ |   |    |      |          |       |      | AVIOTEL SUIMANAA            | 0    |
| ИНИ     | / | Пu | Изм. | № докум. | Подп. | Дата | AVUTEL SUIVIIVIA            | 9    |

• Регистрация, хранение и визуализация журналов операционной системы и работы подсистемы суммирования трафика.

Отображение параметров подключения мобильной сети:

- PLMN, CELL ID, PCI, SINR, RSRP, RSRQ, RSSI, IMEI, IMSI, MSISDN, ICCID, Connection Status, Connected Network Type, Connected Band, скорость в момент времени для каждого канала передачи данных;

- выгрузка всех фиксируемых устройством метрик;

- выгрузка информации о мобильном подключении (IMEI, ICCID, MSISDN, RSSI).

#### Интерфейс пользователя:

 Обновление программного обеспечения и конфигурации через единую систему управления сетью.

- Возможность удаленной перезагрузки.

- Сброс в заводские установки.
- Смена пароля администратора.

Автоматическое обновление прошивки и конфигурации по команде из центра управления сетью:

 Отображение на начальной странице управления СРЕ следующей информации: модель устройства, IP адрес СРЕ в туннеле, uptime, версия прошивки, версия конфигурации, название хоста, место монтажа, название компании, которой оказывается услуга.
 Удаленный доступ к WEB UI СРЕ через единую систему управления сетью.

Возможности системных и прикладных журналов:

- Отображение системных журналов и журналов приложения в режиме реального времени
- с возможностью поиска произвольной фразы.

 Отображение прикладных журналов: соединения для каждого модема, история обновлений, статус обновлений.

Настройки по умолчанию

u ∂ama

Тодп.

Ззам. инв. Nº

Инв. № дубл.

Тодп. и дата

Возможность обеспечить заводскую конфигурацию «по умолчанию», согласованную с покупателем/заказчиком.

#### Заводские настройки устройства СРЕ

| Ч   |    |      |          |       |      |                             |      |
|-----|----|------|----------|-------|------|-----------------------------|------|
| ОЦ  |    |      |          |       |      | Руководство по эксплуатации | Пист |
| Š   |    |      |          |       |      | Ανάτει ειμαλά               | 10   |
| Ини | Лu | Изм. | № докум. | Подп. | Дата | AVUTEL SUIVIIVIA            | 10   |

Все модели поставляются предварительно настроенными Ethernet-интерфейсами.

LAN1 (или WAN) — получает адрес по DHCP, используется как физический интерфейс для подключения внешним сетям передачи данных. Например, в закрытые сети Заказчика или доступ в Интернет.

LAN2 — раздает подсеть 192.168.168.0/24 по DHCP. Используется как физический интерфейс для организации локальной сети и подключения устройств. По умолчанию на этом интерфейсе работает DNS/DHCP сервер, включен NAT. Статические маршруты прописаны только в необходимо минимальном объеме для работы устройства. Никаких ограничений на тип и направление трафика нет.

При реализации оборудования в конечного Заказчика может быть обеспечена заранее установленная конфигурация на партию устройств.

#### Подключение к устройству СРЕ

Для считывания состояния устройства и его настройки необходимо использовать переносную ПЭВМ типа NOTEBOOK. Подключение может производиться с применением 2 (двух) методов.

Метод 1. Подключение к СРЕ с помощью кабельного Ethernet соединения.

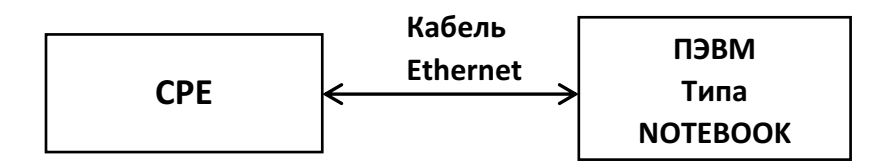

Подключить компьютер к сумматору через LAN-интерфейс, при этом в настройках сетевого окружения должно стоять автоматическое получение IP адреса

| ALL POSTSONE IN TO ADDRESS                | CON .                                                                                                    |              |
|-------------------------------------------|----------------------------------------------------------------------------------------------------|--------------|
| linnerine P                               |                                                                                                    | Venaminassia |
| Hazali waa DhS-céccé or                   |                                                                                                    | theterm      |
| CROBOSTO APPENDI LADINGM IL<br>TRESSORTED | - Selection of the selection of the sele | KOTHEROSTE   |
| TORTHHE & PYC Septer Contact              | In \$45mill Commission in service                                                                                                    |              |
| DISS-CORDER MINIS                         | The Residence of the Party of the Party of t |              |
| On reaction Ends synchrone                | colors and                                                                                                    |              |
| Hargicoverse                              | UNW-scourt app- W                                                                                                    |              |
| Drakolenie                                | IN SWITCH AND A SWITCH                                                                                                    |              |
| Seccies apailerta:                        | alle exop                                                                                                    |              |
| tonane and anne publy                     | out-managements                                                                                                    |              |

После того как компьютер получит IP адрес по DHCP, пройти браузером по ссылке <u>http://gw:8088/</u> или 192.168.168.1:8088.

| õ  |    |     |          |      |      |  |
|----|----|-----|----------|------|------|--|
| 00 |    |     |          |      |      |  |
| No |    |     |          |      |      |  |
| θ. |    |     |          |      |      |  |
| ÷  | Ли | Изм | Νο συκλω | Подп | Лата |  |

u ∂ama

Πο∂π.

Ззам. инв. Nº

Инв. № дубл.

u ∂ama

#### Руководство по эксплуатации AVOTEL SUMMA

| IMMA |  |
|------|--|
|------|--|

Пист

11

|  | <ol> <li>Transmus CP4</li> </ol> |  |  |
|--|----------------------------------|--|--|
|  | A                                |  |  |

В появившемся окне ввести реквизиты доступа по умолчанию: Логин: admin, Пароль: admin!adm!

**Примечание:** Пара логин-пароль может быть сконфигурирована согласно пожеланию Заказчика при заказе партии устройств.

Метод 2. Удалённое подключение. Производится через сеть интернет.

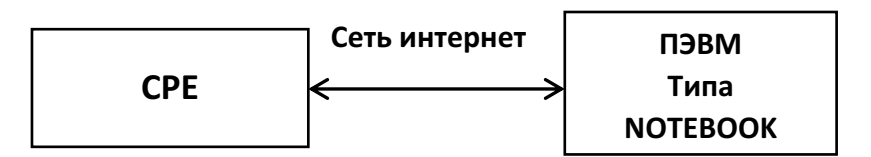

Все модели устройств поддерживают управление через веб-интерфейс как индивидуально через выделенный адрес устройства, так и централизованно через сервер управления сетью.

При терминировании на сервере устройств нескольких клиентов и/или подразделений одной

компаний доступ может быть разделён, согласно ролевым моделям, поддерживается:

- Административная пользователь с таким набором правил имеет возможность видеть и управлять всеми подключенными к серверу СРЕ,
- Пользовательская пользователь имеет возможность видеть только те СРЕ, которые принадлежат ему. Количество пользователей определяется согласно плану сетевого планирования.

**Примечание:** Реквизиты доступа к серверу управления согласуются с производителем после сдачи системы в эксплуатацию.

| י ועס ווס |    |      |          |       |      |  |
|-----------|----|------|----------|-------|------|--|
| ине       | Лu | Изм. | № докум. | Подп. | Дата |  |

u ∂ama

Πο∂π.

Ззам. инв. Nº

Инв. № дубл.

u ∂ama

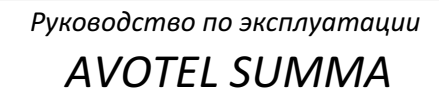

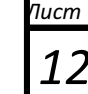

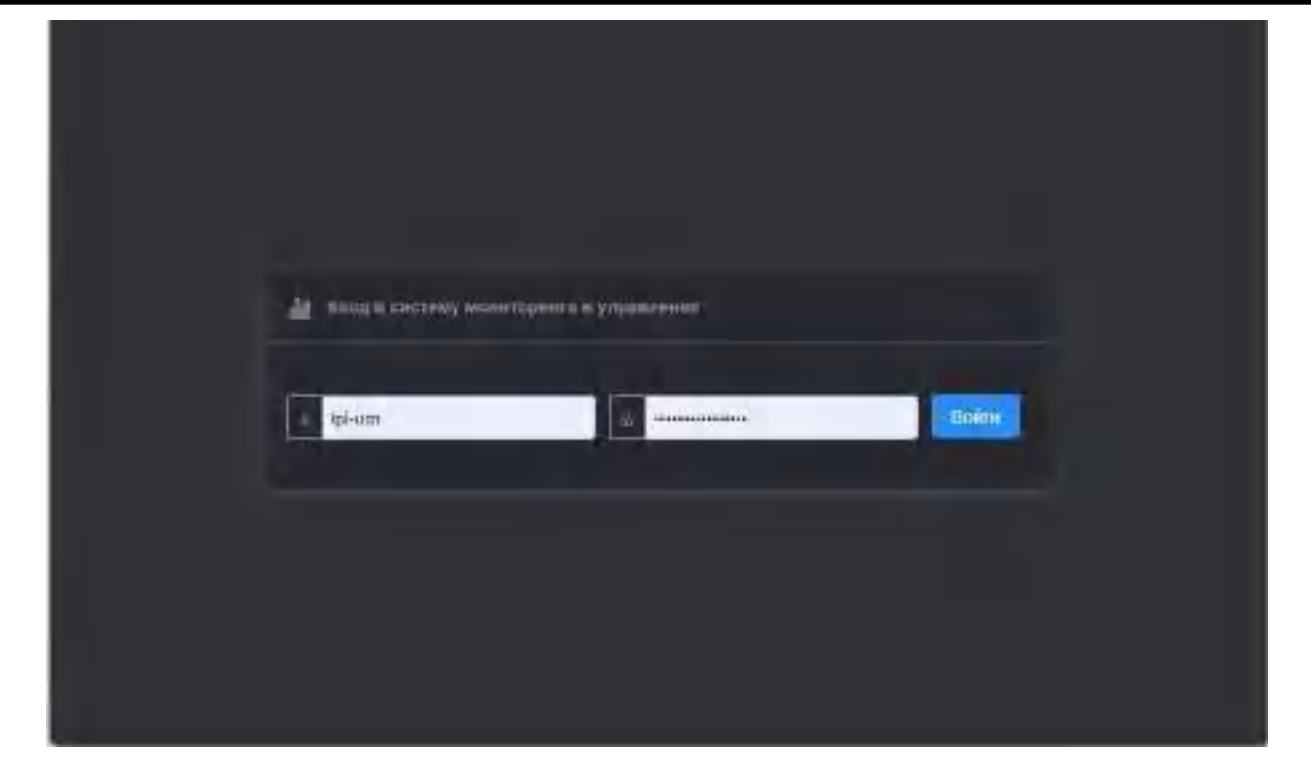

Окно авторизации в системе управления

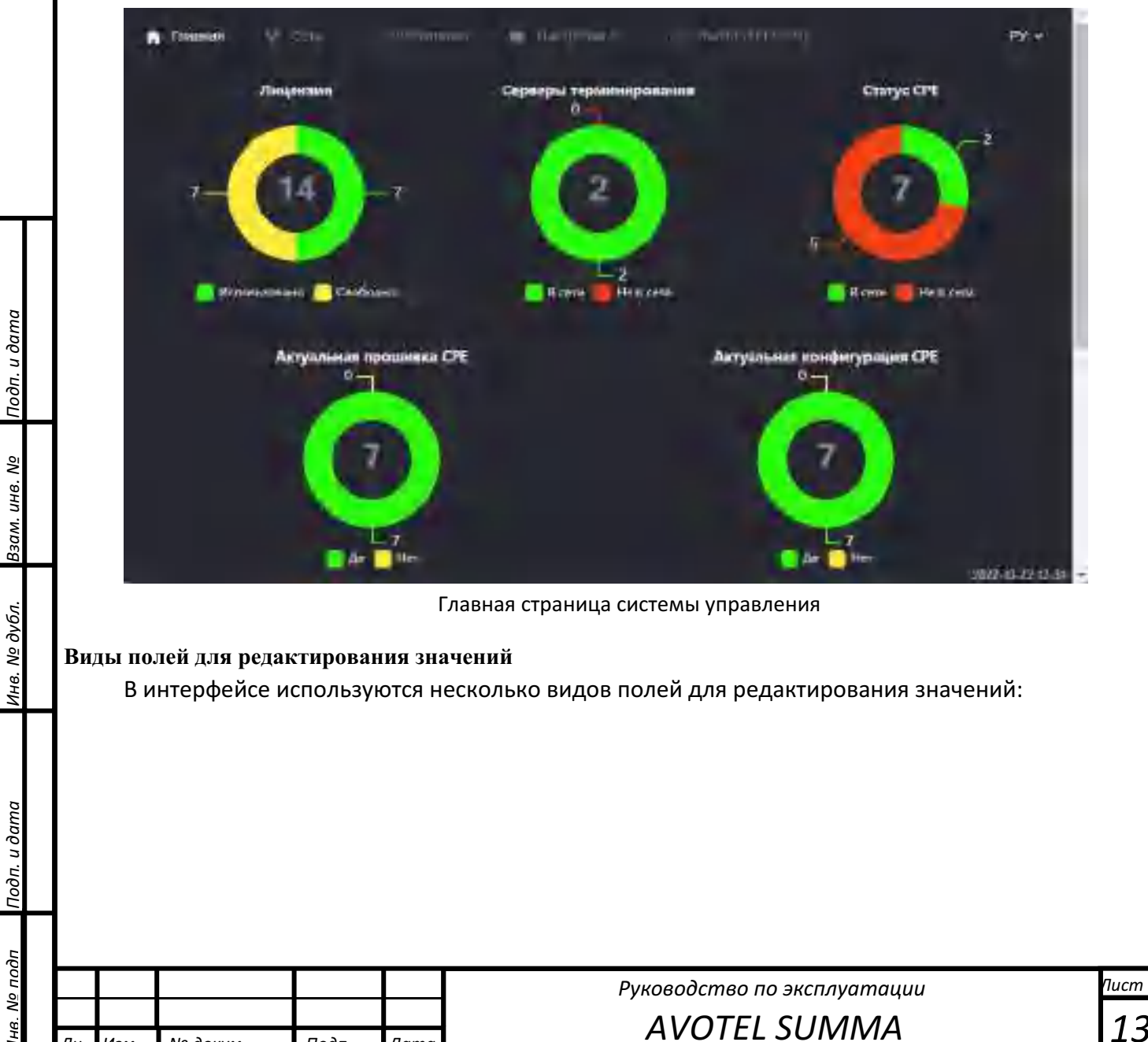

Лu

Изм.

№ докум.

Подп.

Дата

|    | 1                   | Выбор значения из    | an and a second second se |
|----|---------------------|----------------------|----------------------------------------------------------------------------------------------------|
|    |                     | списка               | The second second second second second second second second second second second second second second second se                                                                                                    |
|    |                     |                      | - 110-5 dBm                                                                                                    |
|    |                     |                      | -110 diller                                                                                                    |
|    |                     |                      | -#09 dBm                                                                                                    |
|    |                     |                      | \$07.0Em                                                                                                    |
|    |                     |                      | - 306 dBm                                                                                                    |
|    |                     |                      | -100 aBH                                                                                                    |
|    | 2                   | Переключатель        | Да 🔵 🗸 🗙                                                                                                    |
|    |                     |                      |                                                                                                    |
|    | 3                   | Поле для ввода       | 2 ×                                                                                                    |
|    |                     | значения (Вариант 1) |                                                                                                    |
|    |                     |                      | Для сохранения значения параметра нужно нажать иконку в                                                                                                    |
|    |                     |                      | виде галочки 🗹, для отмены изменения - иконку в виде                                                                                                    |
|    |                     |                      | крестика 🔀                                                                                                    |
|    | 4                   | Поле для ввода       | NT-environmental and a statistical                                                                                                    |
|    |                     | значения (Вариант 2) |                                                                                                    |
|    |                     |                      | ESC - отмена, Enter - праменить                                                                                                    |
|    |                     |                      |                                                                                                    |
|    |                     |                      | Для сохранения параметра нужно нажать клавишу "Enter" на                                                                                                    |
|    |                     |                      | клавиатуре, для отмены — клавишу "Esc"                                                                                                    |
|    | 5                   | Список значений      |                                                                                                    |
|    |                     |                      | provide sectors and a second sector sector as a sector sector secto |
|    |                     |                      |                                                                                                    |
|    |                     |                      | Лля лобавления значения в список нажмите иконку в виде                                                                                                    |
|    |                     |                      |                                                                                                    |
|    |                     |                      | символа + 📖, после нажатия появится поле для ввода                                                                                                    |
|    |                     |                      | значения:                                                                                                    |
|    |                     |                      |                                                                                                    |
|    |                     |                      | Интерфейсы*, которые должны участвовать в суммировании                                                                                                    |
|    |                     |                      |                                                                                                    |
|    |                     |                      | 149 10                                                                                                    |
|    |                     |                      | Введите значение и нажмите клавишу Enter для сохранения.                                                                                                    |
|    |                     |                      | Новое значение добавится в список:                                                                                                    |
|    |                     |                      | Для удаления значения из списка нажмите Х                                                                                                    |
|    |                     |                      | enp1s0 X                                                                                                    |
|    |                     |                      |                                                                                                    |
|    |                     |                      |                                                                                                    |
|    |                     |                      |                                                                                                    |
|    | _                   |                      |                                                                                                    |
| ľК | Ţpa                 | аткие тезисн         | ы настройки СРЕ                                                                                                    |
| —  | $\overline{\Gamma}$ |                      | Руководство по эксплуатации                                                                                                    |
|    |                     |                      | AVOTEL SLIMMA                                                                                                    |
| Ли | Изм                 | № докум Подп Ла      |                                                                                                    |

Подп. и дата

Взам. инв. N<u>o</u>

Инв. Nº дубл.

Подп. и дата

1нв. N<u>o</u> подп

Управление СРЕ производится через локальный WEB-интерфейс или через центральную систему управления.

Центральная система управления позволяет производить массовую и выборочную настройку конфигурации и обновления программного обеспечения.

#### Философия работы устройства

u ∂ama

Подп.

Ззам. инв. №

Инв. № дубл.

Тодп. и дата

- Устройство поступает к Заказчику полностью настроенное согласно Технического Задания (Далее – ТЗ) на поставку. Заказчику необходимо произвести монтаж и подключение электропитания согласно его типу. При необходимости произвести переименование устройства в поле название и описание устройства.
- Управление сетью реализовано через управление проектами в системе управления сетью. Заказчику предоставляется инструмент управления своими клиентами/точками монтажа и т.д. Каждый проект имеет прикрепленные серверы и СРЕ таким образом, что СРЕ будут обслуживаться только в выделенной группе серверов. Также настраивается тип сети (L3, L2). В случае L3 сети предоставляются настройки адресации сети на проект, режимы работы NAT на СРЕ и серверах терминирования.
- В СРЕ реализовано два режима управления каналами: «SummaALL» и «SummaBypass». По умолчанию включен SummaALL режим, который суммирует все интерфейсы за исключением тех, на котором работает DHCP сервер.
- Для случаев, когда к СРЕ подключается один основной канал (например, условно бесплатный) и несколько сотовых операторов в качестве резервных предусмотрен режим SummaBypass. В нем сотовые операторы в режиме суммирования подключаются только тогда, когда основной канал не доступен.
- Стандартные подсистемы СРЕ управляется стандартными конфигурационными файлами, редактируемые через WEB-интерфейс. DNS/DHCP (dnsmasq), пакетный фильтр (iptables), сетевые интерфейсы и VLAN (/etc/network/interfaces). Поэтому настоящее руководство не содержит материалов по настройке этих подсистем. Управление DNSMASQ расширено webинструментом контроля аренды DHCP адресов.
- Смена SIM-карт производится без выключения устройства. Когда SIM-карта вынимается ее модем обесточивается. Когда вставляется обратно – модем инициализируется автоматически в течении 12 – ти (двенадцати) секунд.
- Максимальное время загрузки СРЕ с момент подачи питания составляет 30 секунд.
- В устройстве реализованы программные и аппаратные средства борьбы с нестабильным внешним питанием. Все настройки и метрики хранятся в устойчивой к сбою базе данных реального времени AvotelCPEStorage. Блоки питания всех CPE защищены от переполюсовки и кратковременных скачков внешнего питания.
- Несанкционированное копирование системы автоматически уведомляет Производителя и Заказчика. В пиратской версии будет работать все кроме суммирования. В СРЕ защита выполнена на уровне операционной системы, встроенных микросхем и приложений на уровне ЦОД и СРЕ.
- СРЕ имеет два типа суммирующих туннелей: L3 и L2 и один тип несуммирующего (технического) туннеля. Связь с тоннелем осуществляется через произвольно выбранную сим карту, установленную в СРЕ.
- Технический туннель реализован на базе стандартного клиента OpenVPN, который устанавливает туннель с OpenVPN сервером Заказчика. Этот туннель всегда работает только

| ΓQ          |    |      |          |       |      |                             |      |
|-------------|----|------|----------|-------|------|-----------------------------|------|
| оп с        |    |      |          |       |      | Руководство по эксплуатации | Пист |
| 3. <u>V</u> |    |      |          |       |      | AVOTEL SLINANAA             | 15   |
| Ине         | Лu | Изм. | № докум. | Подп. | Дата | AVUTEL SUIVIIVIA            | 12   |

по одному, заранее проверенному на качество передачи данных, каналу и обеспечивает технологический доступ к СРЕ в случае, если возникнут проблемы с инфраструктурой терминирования. OpenVPN сервер ставится вне контура ответственности Производителя за пределами основной инфраструктуры терминирования трафика.

- Также, через этот туннель передаются в центральный коллектор все метрики мониторинга.
   Это сделано для того, чтобы получать предупреждения в случае недоступности инфраструктуры терминирования или целевого конечного сервиса.
- Централизованное обновление прошивки СРЕ обеспечивает возможность атомарной замены любого файла в системе. Поддерживается режим докачки в случае обрыва связи. После обновления системы выполняются скрипты проверки.
   Например, если при изменении статического маршрута или правила пакетного фильтра скрипт проверки выявил недоступность целевого хоста, обновление автоматически откатится на последнюю рабочую конфигурацию.
- Централизованное управление конфигурацией группы СРЕ реализовано в системе управления сетью в меню Сеть/Проекты.
- Если сетевой интерфейс состоит в суммировании и через него доступен СТ, его название заканчивается плюсом «+». Если через интерфейс СТ недоступен (обычно это случается, когда на балансе SIM-карты кончились деньги (обозначается знаком «\$»), или из APN SIM-карты не доступен СМ), его название заканчивается минусом «-». Если на интерфейсе меняются служебные заголовки пакетов, он заканчивается «!». Если интерфейс не является суммируемым ни в режиме SummaALL ни в режиме SummaByPass, т.е. не входит в суммирующий канал, интерфейс не тестируется на доступность канала передачи данных его название остается без изменений.
- В случае недоступности СТ, СРЕ автоматически подключается к следующему (в случае если реализована схема с георезервированием). Схема работает на горячем режиме, когда СТ перестал работать в момент обслуживания СРЕ. Список СТ задается при реализации решения, согласно ТЗ Заказчика.
- WEB-интерфейс управления CPE работает на любых мобильных устройствах и имеет статичную адаптацию.
- В ситуационный центр передается только аварии систем жизнеобеспечения СРЕ (температура СРU, критическая нагрузка СРU, переполнение RAM, переполнение ROM, ошибки ROM), актуальные координаты и сетевой статус. Интеграция в существующую систему мониторинга Заказчика производится через коллектор, который предоставляет АРI для любой внешней системы мониторинга. Коллектор имеет свой интерфейс визуализации на базе Grafana с преднастроенными шаблонами визуализации метрик серверной инфраструктуры и всех СРЕ. Базовые дашборды:
- CPE overview просмотр состояния любой CPE за выбранный период времени,
- СРЕ трафик просмотр потребления трафика за выбранный период времени,
- DC overview просмотр состояния сервисом серверной инфраструктуры,
  - DC overview GEO просмотр на карто основе устройств с GPS антенной:
    - о анализ уровней и зон покрытия пооператорно,
    - о скорости передачи данных общая и пооператорно,
    - о скорость движения объекта,

u ∂ama

Подп.

Ззам. инв. №

Инв. Nº дубл.

Тодп. и дата

В качестве карт основы применяется решение на основе некоммерческого вебкартографического проекта Open Street Maps

| цQ   |    |      |          |       |      |                             |      |
|------|----|------|----------|-------|------|-----------------------------|------|
| оца  |    |      |          |       |      | Руководство по эксплуатации | Пист |
| 3. N |    |      |          |       |      | AVOTEL SUMANAA              | 16   |
| Ине  | Лu | Изм. | № докум. | Подп. | Дата | AVUTEL SUIVIIVIA            | 10   |

 Каждая СРЕ настроена на сервер точного времени. По умолчанию сервером точного времени выступает текущий сервер терминирования, который в свою очередь настроен на сервер управления сетью в качестве источника времени. Синхронизация времени происходит по протоколу NTP.

| 101                   |  |  | Руководство по эксплуатации |
|-----------------------|--|--|-----------------------------|
| дп. и дата            |  |  |                             |
| Инв. Nº дубл.         |  |  |                             |
| Взам. инв. N <u>o</u> |  |  |                             |
| Подп. и дата          |  |  |                             |

Пист

17

# Описание WEB-интерфейса управления СРЕ

#### Главная страница устройства

На главной странице отображаются основные параметры устройства:

| W Walker                                          | - Arthur                     | * 5            | a deserve                         |                      | Ken verban<br>verban                | neese kiend<br>dae debuit 1<br>wei januali |
|---------------------------------------------------|------------------------------|----------------|-----------------------------------|----------------------|-------------------------------------|--------------------------------------------|
| Verpellenia                                       |                              |                |                                   |                      | 11/10/04/1                          | n mit 250 in (n                            |
| Protoravo-VIP-rt-0                                | use<br>102494 cnic           | arta - 3G only | шанскарминала<br>10.16.32.14      | Line ( 13) and a lit | Augus & Stanovites<br>172,15,240,91 | арын<br>1210:33:35                         |
| Maria Disease<br>A2/02-02 2022                    | 15 yearson<br>408-12,13-10,E | Tephant 21     | осні оснанністи<br>022-12-07.19-0 | 4.1000000            |                                     |                                            |
| Серьеры тернинасовани<br>(полно)<br>188.254.92.21 | 188 254 92 22                |                |                                   |                      |                                     |                                            |
| Пакранни<br>Пакед<br>4581-2242-7710-0             | 100.000<br>2800 TPI-U        | CN 22113       | 2172, 10:08:20                    |                      | enne e la nelación delenar          |                                            |
| Contract of the owner.                            |                              |                |                                   |                      |                                     |                                            |

- модель, название и описание устройства,
- адреса устройства в суммирующем туннеле и в OpenVPN,
- время работы устройства с момента последней загрузки устройства,
- версия прошивки и конфигурации,
- список адресов серверов терминирования,
- номер лицензии на сервере терминирования,
- срок действия лицензий и их количество.

Язык интерфейса устройства переключается с помощью элемента управления вверху страницы, всего доступна два языка — русский и английский.

В верхнем правом углу расположен индикатор текущего состояния работоспособности функции суммирования и обозначается как «TUN». Зеленый цвет индикатор говорит о полной работоспособности функции, серый означает что функция не работает.

#### Страница «Мониторинг»

u ∂ama

Тодп.

3зам. инв. №

Инв. Nº дубл.

Тодп. и дата

| A Dents           | Western.             | Ar Lower  |
|-------------------|----------------------|-----------|
| <b>Vстройство</b> |                      |           |
| AVOTEL-TEST       | очныше<br>Тестовое у | стоойство |

Для просмотра различных показателей работы устройства, необходимо выбрать пункт «Мониторинг» в интерфейсе устройства:

Откроется страница, на которой для удобства отображаемая информация разделена на группы, называемые пресеты.

Включение/отключение пресетов производится путем их выбора в поле «Активные пресеты».

В пресетах информация может отображаться как в виде текста, так и в виде графиков.

|    |      |          |       |      | Руководство по эксплуатации | Пист |
|----|------|----------|-------|------|-----------------------------|------|
|    |      |          |       |      | AVOTEL SLINANAA             | 10   |
| Лu | Изм. | № докум. | Подп. | Дата | AVUTEL SUIVINA              | 10   |

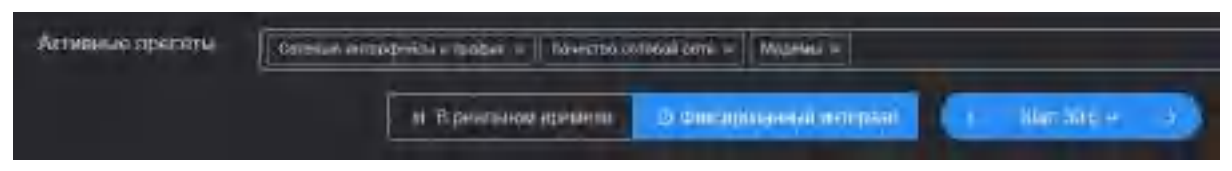

Графики показывают изменения значений параметров в нескольких режимах:

• в режиме реального времени

u ∂ama

Πο∂π.

Š

UHB.

33am.

le δγ6л.

• за выбранный промежуток времени.

Для изменения режима «В реальном времени» необходимо нажать переключатель

«Фиксированный интервал», указать шаг просмотра состояния и параметров передачи данных. Для обратного переключение в режим отображения текущих значений параметров, нажмите на переключатель «В реальном времени».

На любом графике есть возможность отображения значений параметров в выбранный момент времени, для этого необходимо навести курсор мыши в интересующую область графика. Обновление графиков будет временно приостановлено.

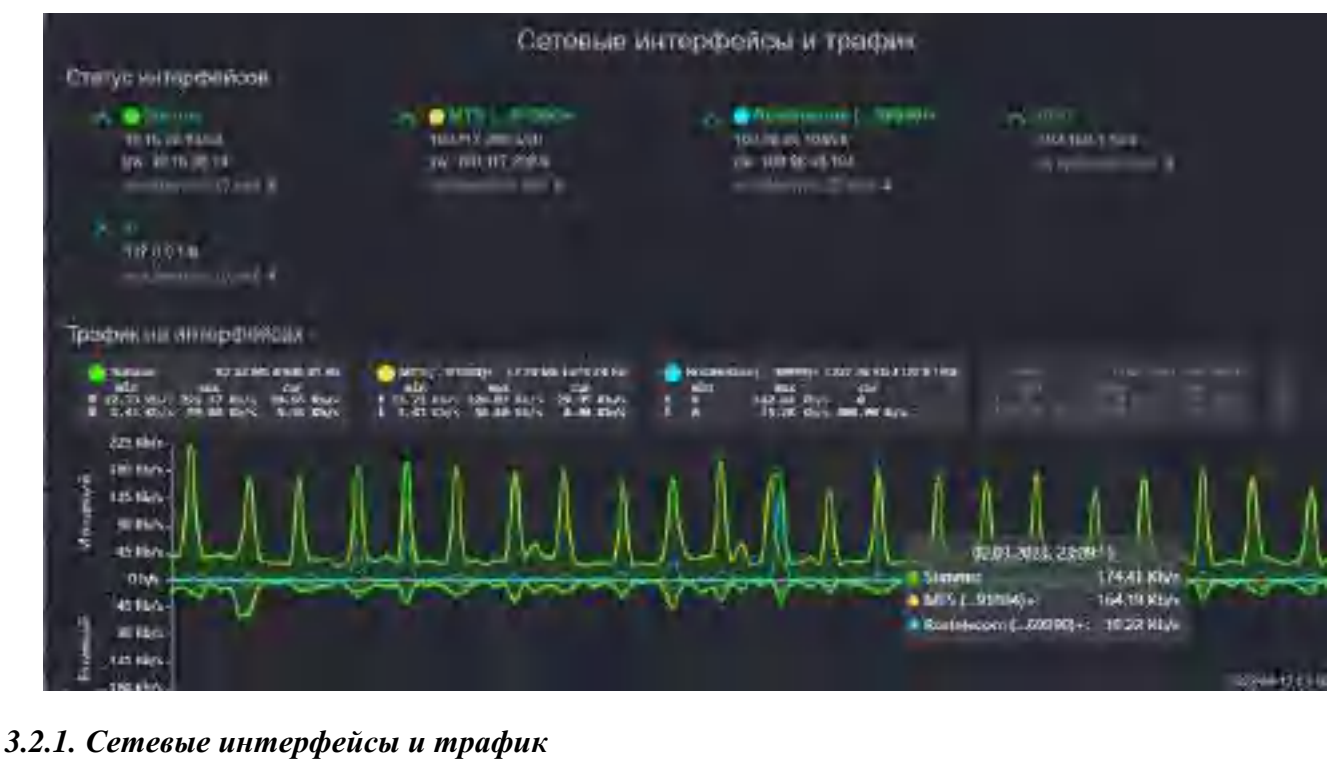

В пресете «Сетевые интерфейсы и трафик» отображается исчерпывающая информация по состоянию каналов передачи данных на СРЕ

| Инв.                 |    |      |          |       |      |                                             |                       |
|----------------------|----|------|----------|-------|------|---------------------------------------------|-----------------------|
| Подп. и дата         |    |      |          |       |      |                                             |                       |
| Инв. N <u>e</u> подп | Лu | Изм. | № докум. | Подп. | Дата | Руководство по эксплуатации<br>AVOTEL SUMMA | <sup>Пист</sup><br>19 |

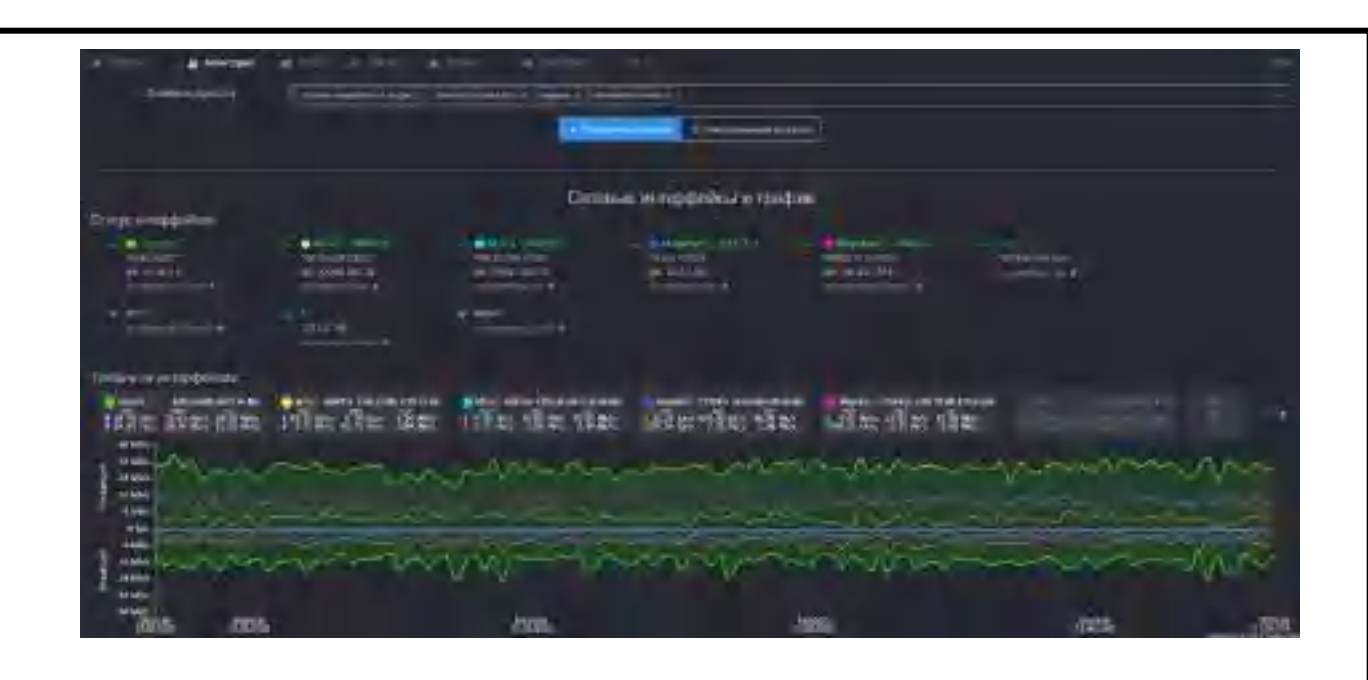

#### Блок «Статус интерфейсов»:

u ∂ama

Тодп.

Š

Ззам. инв.

Νε δγбл

Инв.

u ðama

Τοδη.

ומסח

Изм.

Пп

№ докум.

показывает все доступные сетевые интерфейсы и их текущее состояние. Интерфейс Summa - суммирующий L3 туннель, всегда отображается первым. Каждый интерфейс содержит следующую информацию:

- Статус интерфейса: состояния UP или DOWN. Если имя интерфейса написано зеленым состояние UP, если серым состояние DOWN.
- IP адрес: IP адрес интерфейса
- GW: шлюз по умолчанию для этого интерфейса
- Журнал: журнал состояний интерфейса и время последнего изменения статуса

Для каждого интерфейса оператора предусмотрена градация по состояниям:

- « + » сетевой интерфейс состоит в суммировании и через него доступен СТ, его название заканчивается плюсом,
- « » сетевой интерфейс исключён из суммирования, либо находится в режиме резервного, в случае если такая настройка выполнена (подробнее см. п.3.82.)

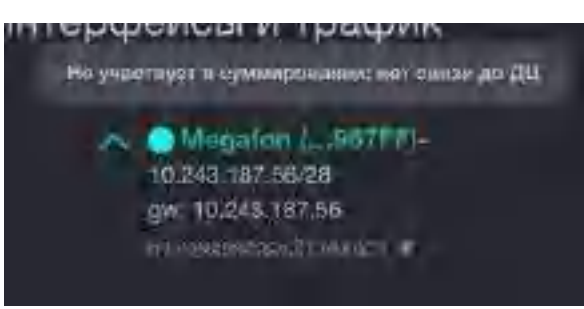

• « \$ » - на балансе SIM-карты закончились деньги или из APN SIM-карты не доступен CM, также выводится сообщение вида:

| DOM: N | A STATE OF A STATE OF | ADDITION OF THE PARTY OF |
|--------|-----------------------|--------------------------|
| er in  |                       |                          |

Дата

Подп.

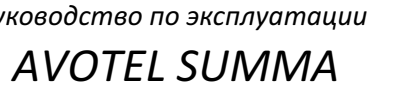

Пист

20

«!» - на интерфейсе меняются служебные заголовки пакетов, суммирование не происходит.

| X. andersetera standard | na alaquina aqui prov                                                          | Le<br>                                                                                                    |
|-------------------------|--------------------------------------------------------------------------------|----------------------------------------------------------------------------------------------------|
| -A<br>4                 | (1000) (100,200)<br>(1286,12024)<br>gwr 11285 (111)<br>(111) (111) (111) (111) | -5 Contraction<br>Contraction<br>Con |

« \* » - канал не участвует в суммировании/исключён, причинами может быть слабое в разы соединение (отличное от других каналов) или блокировка сим карты,

| Сетев | 618 11H | терфейсы и трафи    | К.<br>• • • • • • |               |
|-------|---------|---------------------|-------------------|---------------|
| 940)+ | Y       | Ros(elecom (54809)* | ~                 | LAN<br>152165 |

#### Блок «Трафик на интерфейсах»:

показывает количественные показатели скорости и переданных данных по каждому интерфейсу. Блок содержит информацию за последние 4 минуты. По каждому интерфейсу отображается детальная информация по ключевым метрикам работы.

| 😑 Summa      | 112.30 N    | lb 0697.57 Kb |
|--------------|-------------|---------------|
| min          | max         | cur           |
| 1 63.47 Kb/s | 403.66 Kb/s | 188.98 Kb/s   |
| 4 26.07 Kb/s | 53.92 Kb/s  | 45.67 Kb/s    |

- Первая строка исходящий трафик (стрелка вверх)
- Вторая строка входящий трафик (стрелка вниз) •
- Столбец «min» минимальная скорость на интерфейсе за 4 минуты
- Столбец «max» минимальная скорость на интерфейсе за 4 минуты
- Столбец «cur» текущая скорость на интерфейсе. •

u ∂ama

Πο∂π.

Ззам. инв. Nº

Инв. № дубл.

u ∂ama

Тодп.

Строка на уровне названия интерфейса (на картинке это 2.30 Mb 697.57 Kb) содержит принятый (стрелка вниз) и отправленный (стрелка вверх) трафик за 4 минуты.

Все показатели блока «Трафик на интерфейсах» обновляются раз в 2 секунды. Скорость на интерфейсе в момент времени берется не пиковая, а средняя за 2 секунды.

Каждый интерфейс представлен именем и цветом как на графике, так и в информационных блоках

Визуально графики дают очень точный инструмент контроля состояния сети. На следующем примере показана зависимость совокупной скорости (прием и передача одновременно) от направления передачи. Чем больше обратный трафик, тем меньше прямой. Увеличивая передачу обратного трафика (на прием) – снижается скорость передачи прямого.

На следующем изображение видно, как повышается скорость исходящего канала при снижении скорости входящего.

|    |      |          |       |      | Руководство по эксплуатации | Пист |
|----|------|----------|-------|------|-----------------------------|------|
|    |      |          |       |      | AVOTEL SUMMAN               | 21   |
| Лu | Изм. | № докум. | Подп. | Дата | AVUTEL SUIVIIVIA            |      |

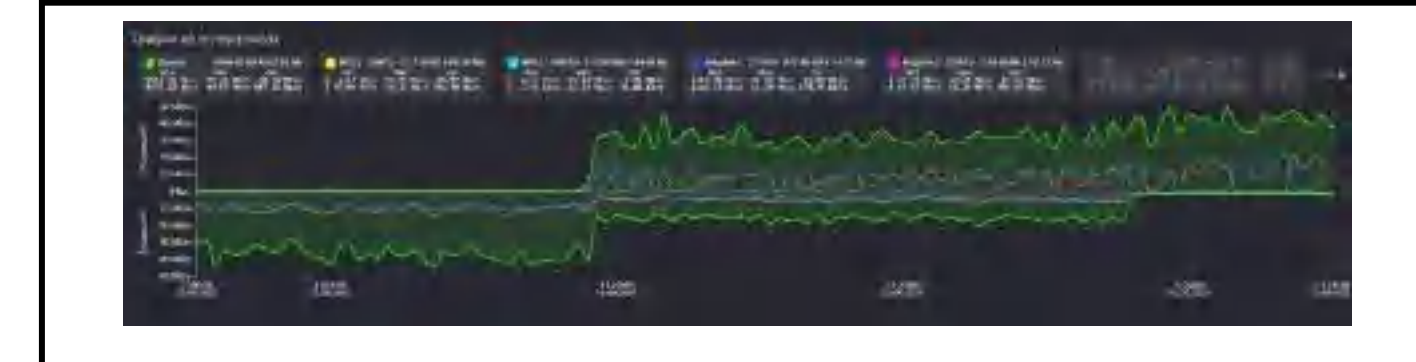

Суммирующий интерфейс (Summa) всегда изображен зеленым. Скорость в нем измеряется независимо от скорости суммируемых каналов, что удобно для расчета коэффициента утилизации суммируемых каналов в конкретный момент времени. Формула расчета:

K=100% \*(C1+C2+Cn)/Summa

- Где, К коэффициент утилизации суммируемых каналов.
- С1..Сп скорость каждого из суммируемых каналов.
- Summa скорость в суммирующем интерфейсе

Чем ближе коэффициент утилизации к 100%, тем лучше качество суммирования каналов.

На следующем примере показан исходящий трафик загрузки каналов в конкретный момент времени, когда данные передаются через все доступные для суммирования интерфейсы:

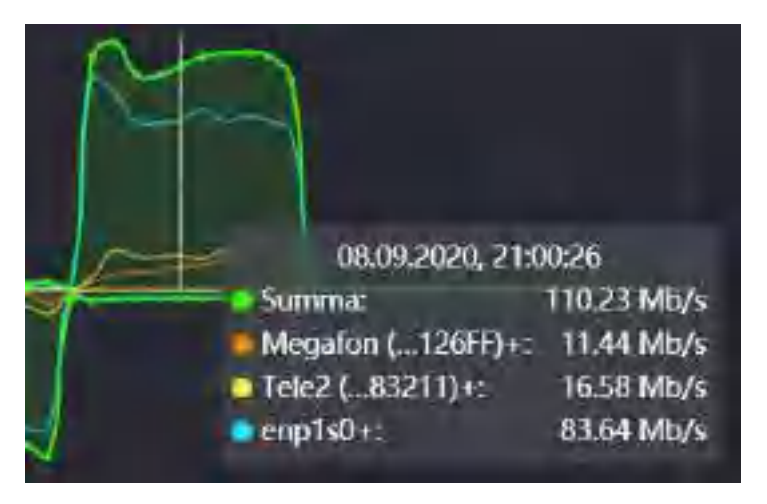

Передача через все интерфейсы одновременно

#### 3.2.2. Качество сотовой сети

u ∂ama

Тодп.

инв. N<u>o</u>

3aM.

Νε δγбл

ÍΗ*Θ*.

В пресете «Качество сотовой связи» отображаются графики изменения параметров сигнала сотовой сети RSSI (уровень сигнала), RSRQ (качество пилотных сигналов):

| л Подп. и дата |    |     |          |      |      | •                           |    |
|----------------|----|-----|----------|------|------|-----------------------------|----|
| lo nodi        |    |     |          |      |      | Руководство по эксплуатации | Пи |
| 1нв. N         | Ли | Изм | Νο συκλω | Подп | Лата | AVOTEL SUMMA                | 2  |

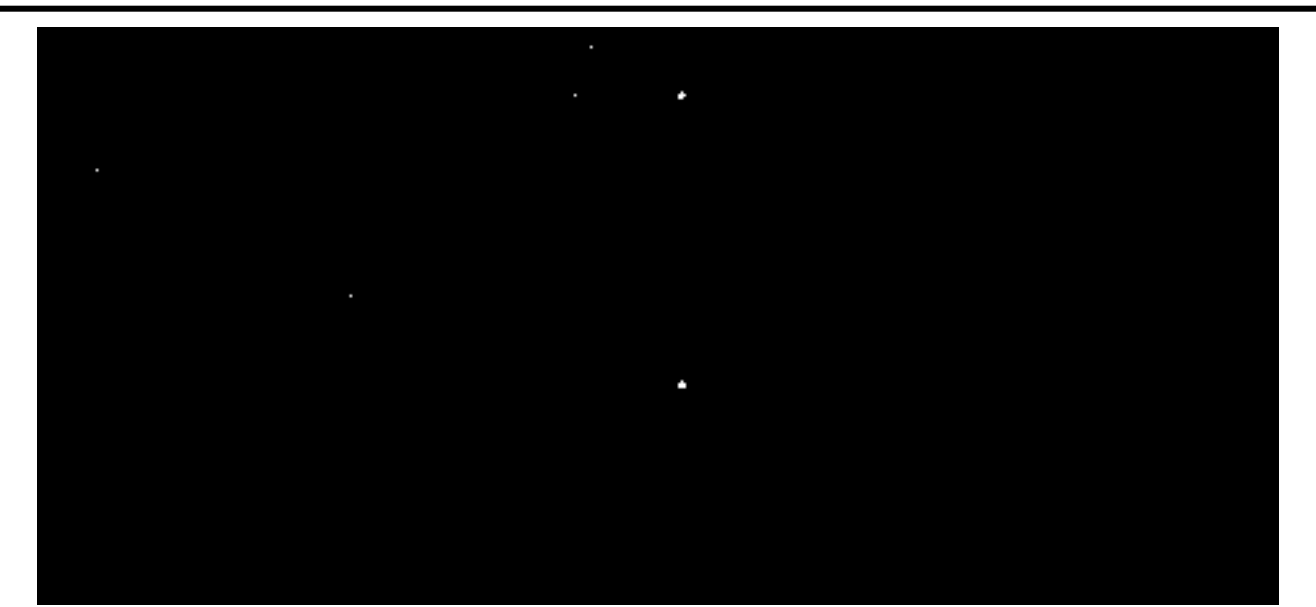

а также SINR (отношение полезного сигнала к шуму) Метрики качества сотовой связи отличаются для разных поколений сети. Сети 2g и 3g имеют собственные обозначения.

Для общей оценки качества сигнала принимаются следующие значения:

| Качество сигнала:          | RSRP (dBm) | RSRQ (dB) | SINR/CINR (dB) |
|----------------------------|------------|-----------|----------------|
| очень хорошее              | >= -80     | >= -10    | >= 20          |
| хорошее                    | -8090      | -1015     | 13 20          |
| плохое                     | -90100     | -1520     | 0 13           |
| очень плохое (нет сигнала) | <= -100    | < -20     | <= 0           |

#### 3.2.3. Модемы

u dama

Πο∂π.

Ззам. инв. №

Инв. № дубл

u ∂ama

В пресете «Модемы» отображаются параметры: текущий тип и диапазон сети модемов, IMEI, IMSI SIMкарт:

| дn   |    |      |          |       |      |   |    |
|------|----|------|----------|-------|------|---|----|
| ошā  |    |      |          |       |      | Р | уŀ |
| 3. N |    |      |          |       |      |   | -  |
| Ине  | Ли | Изм. | № докум. | Подп. | Дата |   | 4  |

ководство по эксплуатации AVOTEL SUMMA Пист

|       |                                                                                                    |                                                                                                    | done se |
|-------|----------------------------------------------------------------------------------------------------|----------------------------------------------------------------------------------------------------|---------|
| 1 s.t | - : .:                                                                                                    |                                                                                                    |         |
|       | n en la companya de la companya de | 1000 1700 170 2401 ()<br>1700 1700 170 2401 ()                                                                                                    |         |
| .∵.÷- |                                                                                                    |                                                                                                    |         |
|       | 1<br>                                                                                                    | en de la compañía de la compañía de la compañía de la compañía de la compañía de la compañía de la compañía de<br>Compañía de la compañía de la compañía de la compañía de la compañía de la compañía de la compañía de la compañía |         |
| 1.15  |                                                                                                    |                                                                                                    |         |
|       | n an an Arran an Arran an Arran an Arran an Arran an Arran an Arran an Arran an Arran an Arran an Arran an Arr<br>Arran an Arran an Arran an Arran an Arran an Arran an Arran an Arran an Arran an Arran an Arran an Arran an Arr                                                                                                    | a second second                                                                                                    |         |

а также напряжение питания и температура модемов:

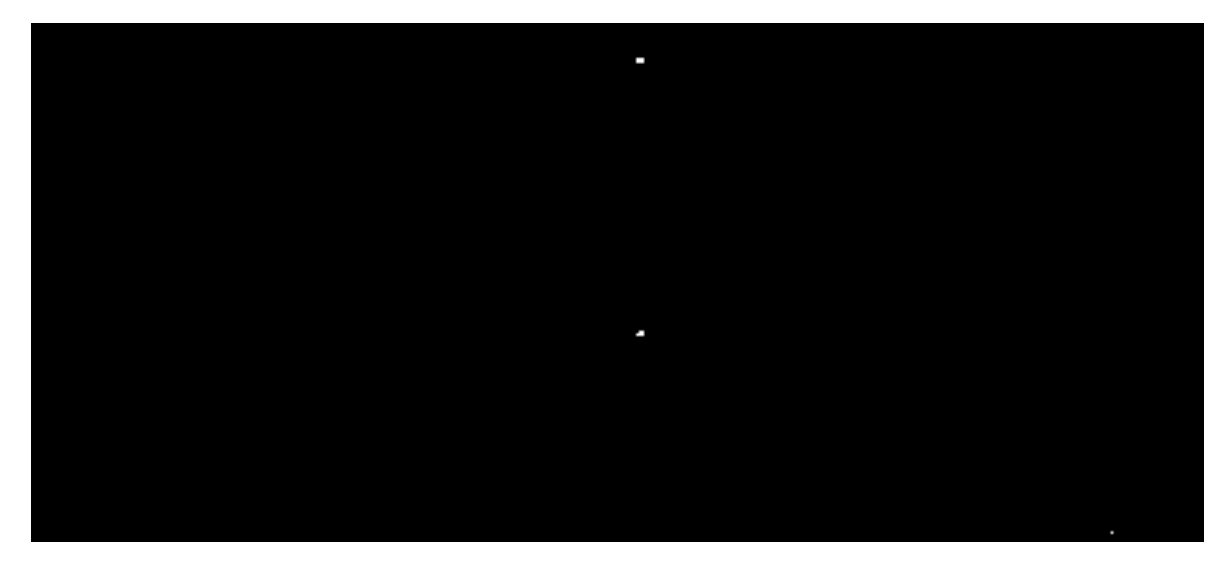

Нормой питания модема считается напряжение в диапазоне 3.7..3.9 Вольт. Превышение нормы является показателем неисправности в самом модеме или модемного котроллера.

Нормой температурного режима модема считается диапазон до 85 градусов цельсия. Если температура модема превышает этот порог, скорость передачи данных будет снижаться вплоть до полной остановки передачи данных при температуре более 100 градусов.

#### 3.2.4. Жизнеобеспечение

u ∂ama

Подп.

3зам. инв. №

Инв. Nº дубл.

u ∂ama

В пресете «Жизнеобеспечение» доступны графики изменения наиболее важных параметров основных компонентов устройства: температуры и уровень загрузки ядер процессора, использования оперативной памяти, состояние и уровень использования диска:

| 1HB. 1 | Ли | Изм | No dokum | Подп | Пата |
|--------|----|-----|----------|------|------|

Руководство по эксплуатации AVOTEL SUMMA

| Пист |
|------|
| 24   |

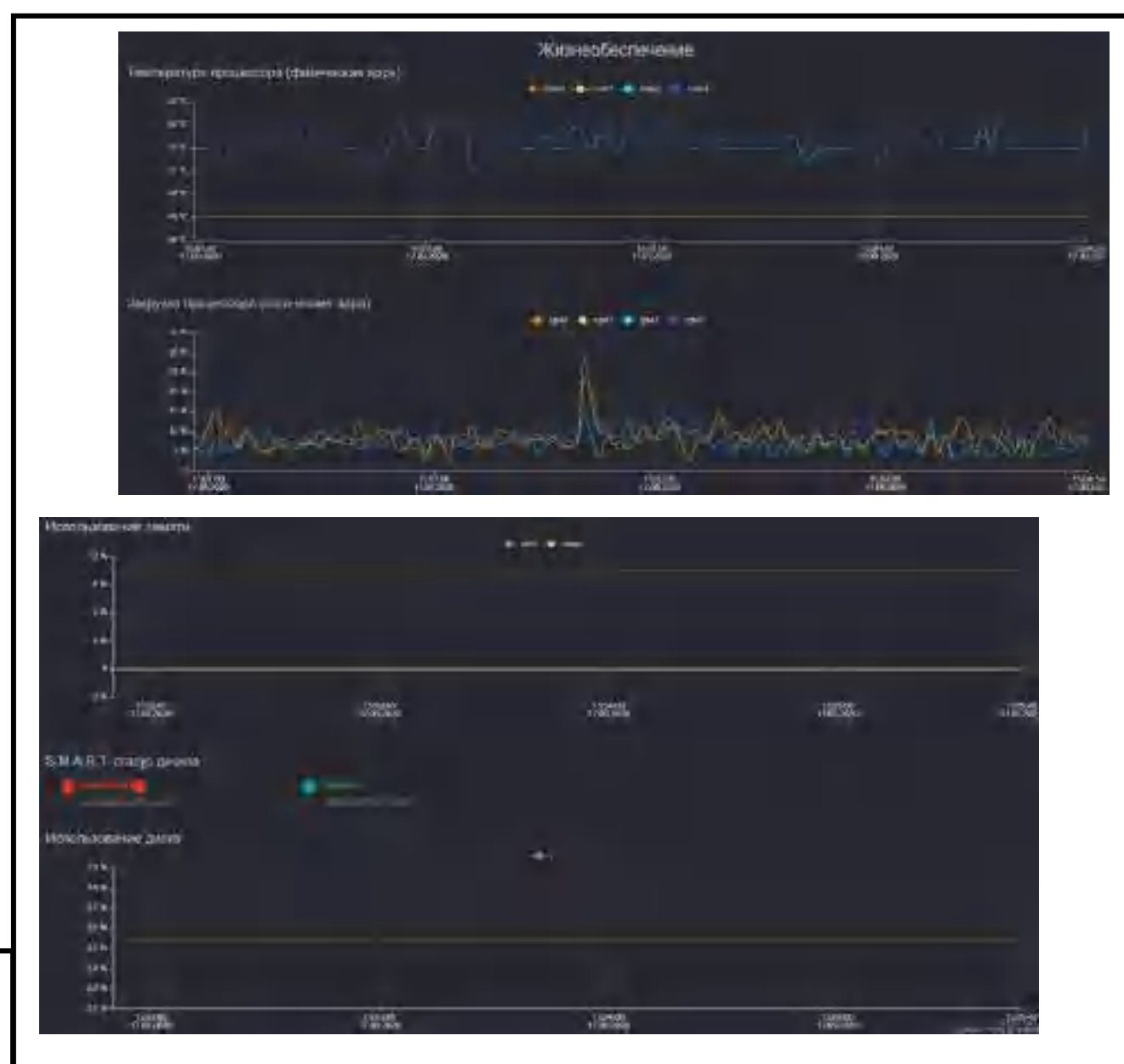

#### 3.2.5. Ключевые серверы

Подп. и дата

Ззам. инв. №

<u>Инв. № дубл.</u>

Подп. и дата

N<u>ө</u> подп

На пресете «Ключевые серверы» дискретно показывается состояние серверов лицензирования и терминирования трафика:

| ĸ     | печение солые               | ria a                                               | Ключевые серверы                                                                      |                                                                                                    |
|-------|-----------------------------|-----------------------------------------------------|---------------------------------------------------------------------------------------|----------------------------------------------------------------------------------------------------|
|       | Coperpisation<br>References | (THE WAY                                            | орон Салонарын эрминиражинин крафияса<br>налоонын крафияса                            |                                                                                                    |
| Зелен | ый цвет означа              | ет рабочее состо                                    | ряние указанных серверов.                                                             |                                                                                                    |
|       |                             |                                                     |                                                                                       |                                                                                                    |
|       |                             |                                                     |                                                                                       |                                                                                                    |
|       |                             |                                                     |                                                                                       |                                                                                                    |
| -     |                             |                                                     |                                                                                       |                                                                                                    |
|       |                             |                                                     | Руководство по эксплуатации<br>AVOTEL SUMMA                                           | <sup>пист</sup><br>25                                                                                                    |
|       | Зелен                       | Ключевые серес<br>Серезрания<br>Зеленый цвет означа | Кличнавые серверы<br>Зеленый цвет означает рабочее состо<br>и полначает рабочее состо | Ключевые серверы<br>Серверы Париса<br>и серверы Париса<br>и серверов<br>Валеный цвет означает рабочее состояние указанных серверов.<br>Валеный по по эксплуатации<br>Изм. Ис докум. Пода. Пата |

| Раздел «Утилиты»                                                                                                    |
|----------------------------------------------------------------------------------------------------|
| Страница «Утилиты» предназначена для запуска диагностических программ и отображения                                                                                                    |
| результатов их работы:                                                                                                    |
| An Advancement       An Advancement       Advancement       Advancement       Advancement |
|                                                                                                    |
| доступны четыре диагностических утилиты:                                                                                                    |
| <ul> <li>Ping,</li> <li>traceroute.</li> </ul>                                                                                                    |
| • iperf3                                                                                                    |
| • tcpdump.                                                                                                    |
| В полях указываются параметры запуска утилит. Указанные по умолчанию значения                                                                                                    |
| параметров предназначены для запуска утилит в наиболее распространенных сценариях                                                                                                    |
| тестирования и могут быть изменены. Другие ключи запуска могут быть взяты из документации                                                                                                    |
| к этим утилитам, находящейся в открытом доступе.                                                                                                    |
| Запуск производится синими кнопками с треугольником и названием утилиты, после будет                                                                                                    |
| показан результат и станет доступна кнопка «Очистить», при нажатии на которую результат                                                                                                    |
| будет убран с экрана.                                                                                                    |
| В нижней части страницы справочно указан список доступных имен интерфейсов, которые                                                                                                    |
| могут быть использованы в качестве параметров для запуска утилит.                                                                                                    |
|                                                                                                    |
|                                                                                                    |
| 3.4.1. Утилита Ping                                                                                                    |
| Утилита ping отправляет запросы на указанный в параметрах сервер (по умолчанию 1.1.1.1) и                                                                                                    |
| фиксирует получение ответов на эти запросы, что показывает доступность сервера, а также                                                                                                    |
| процент потерь и скорость ответа на запросы. Ключ –с 10 означает что будет отправлено 10                                                                                                    |
| запросов.                                                                                                    |
|                                                                                                    |
|                                                                                                    |
|                                                                                                    |
|                                                                                                    |
|                                                                                                    |
|                                                                                                    |
|                                                                                                    |
|                                                                                                    |
|                                                                                                    |
|                                                                                                    |
|                                                                                                    |
|                                                                                                    |
| Руководство по эксплуатации Пист                                                                                                    |
| Руководство по эксплуатации Пист                                                                                                    |

| -6101:1:1.1     |                                       | e Firig            | E Charlen |
|-----------------|---------------------------------------|--------------------|-----------|
| 4 Uytes tron    |                                       | TTL-68 1180-22.4   | nis       |
| M bytes from 7  | 1.1.1.1: icmp_sequil                  | ttl 60 time-23.2   | 210       |
| as bytes from   | Lit.t.t. Loop sequis                  | ftlues timeigs.o   | esta      |
| 4 bytes from    | Lit.1.1: imm segan                    | It1=68 Line=22.0   | ms        |
| is bytes from 1 | 1.1.1.1: icmp seg=7                   | ttl=60 time=23.1   | m5        |
| A bytes from 1  | 1.1.1.1: icmp seg=8                   | 111=68 time=22.2   | tris.     |
| 54 bytes from 1 | 1.1.1.1: icmp seg-3                   | ttl=60 time=22.3   | 115       |
| W bytes from    | 1.1.1.1: icmp_sequil<br>ng_statistics | 8 ttl 60 time 23.2 | 115       |

На данном примере видно, что потери отсутствуют, среднее время ответа на запрос составляет 22,587 миллисекунды.

#### 3.4.2. Утилита Traceroute

Утилита traceroute показывает промежуточные узлы между устройством и указанным в параметрах сервером (по умолчанию 1.1.1.1). Также показывает задержки на каждом из узлов. Применяется, в основном при диагностике проблем связности и определения проблемного узла.

| 414.14                                                                                                    | F Traderoute                                                                                                    | D-Deletter               |
|----------------------------------------------------------------------------------------------------|----------------------------------------------------------------------------------------------------|--------------------------|
| Sending request to server<br>Punnini traceroute of I.1.1.1 on se<br>traceroute to 1.1.1.1 (1.1.1.1), 36 h<br>1 10.16.24.1 (10.16.24.1) 12.552 ms 1<br>2 10.48.102.1 (10.48.102.1) 14.502 ms<br>3 02.53.93.78 (02.53.03.78) 16.609 ms<br>4 92.53.93.115 (92.53.93.113) 17.983 f<br>5 109.139.136.210 (109.239.136.210) 3<br>6 one.ong.one.one (1.1.1.1) 37.178 ms<br>Process exited | ops max, 60 byte pac<br>2.613 mg 13.695 ms<br>15.156 ms 15.822 ms<br>17.349 ms 18.723 ms<br>ms 28.630 mg 29.390<br>6.830 mg 36.857 mg 2<br>23.564 ms 23.566 mg | ckets<br>ms<br>17.651 ms |

На данном примере видны стандартные задержки и отсутствие потерь пакетов на промежуточных узлах.

#### 3.4.3. Утилита iperf3

u ∂ama

Πο∂п.

Ззам. инв. №

Инв. № дубл.

Утилита iperf3 позволяет измерить реальную пропускную способность и стабильность канала связи между устройством и указанным в параметрах сервером (по умолчанию 10.16.0.1). Также может быть использована для имитации нагрузки на канал в различных сценариях диагностики и тестирования как для TCP, так и для UDP типов трафика, используя требуемые ключи.

| õ   |    |      |          |       |      |  |
|-----|----|------|----------|-------|------|--|
| ОЦ  |    |      |          |       |      |  |
| ž   |    |      |          |       |      |  |
| Ине | Лu | Изм. | № докум. | Подп. | Лата |  |

## Руководство по эксплуатации

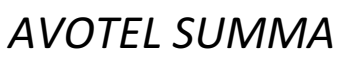

Пист

27

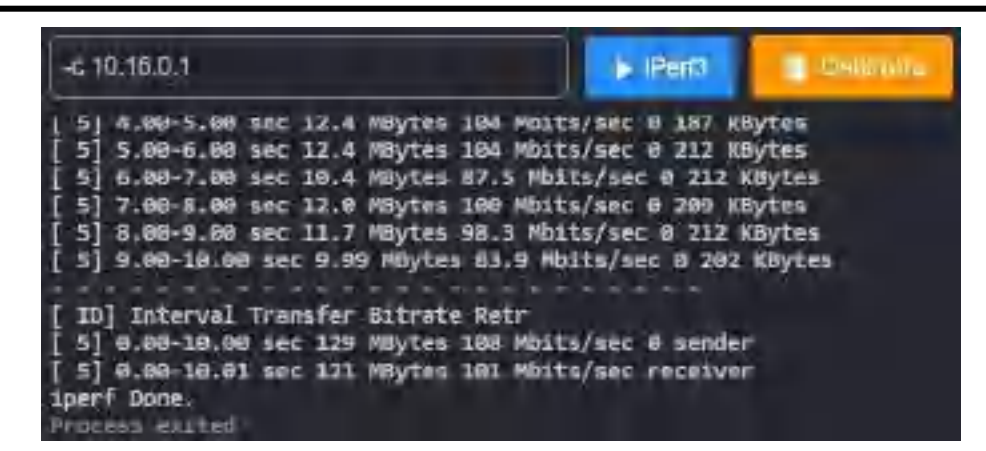

На примере видно, что скорость передачи данных стабильна и составляет в среднем 101 Мбит в секунду.

#### 3.4.3. Утилита tcpdump

Утилита tcpdump предназначена для записи сетевых пакетов в файл для их последующего анализа и применяется для диагностики в определенных случаях. С помощью переключателя возможно указать формат файла: текстовый (.txt) или специальный для программы pcap (.pcap).

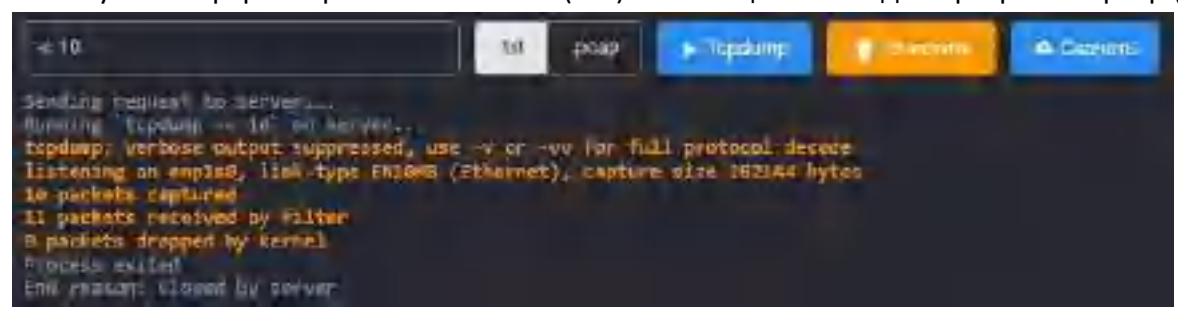

После завершения работы утилиты становится доступна кнопка «Скачать», с помощью которое вы можете скачать файл с записанными пакетами.

#### Раздел журналы

u ∂ama

Тодп.

Š

3зам. инв.

Νε δγбл

Инв.

u ∂ama

Тодп.

В разделе «Журнал» доступны 4 вида журналов устройства, используемых, в основном, для отладки:

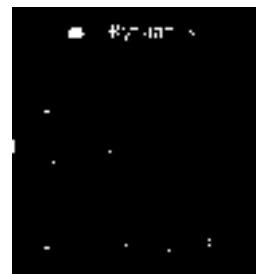

- В журнале «syslog» хранятся сообщения о глобальных системных событиях, которые пишутся с момента запуска системы, от ядра Linux, обнаруженных устройствах, сетевых интерфейсов и т.п.
- В журнале «daemon.log» хранятся сообщения от различных фоновых служб, запущенных на устройстве
- В журнале «messages.log» хранятся сообщения об общей системной активности

• В журнале «Обновление СРЕ» хранятся сообщения об обновлениях прошивки устройства Интерфейс работы с любым журналом выглядит следующим образом:

| оц      |    |      |          |       |      | Руководство по эксплуатации | Пист |
|---------|----|------|----------|-------|------|-----------------------------|------|
| с.<br>S |    |      |          |       |      | AVIOTEL SUINANAA            | 20   |
| Ин      | Лu | Изм. | № докум. | Подп. | Дата | AVUTEL SUIVIIVIA            | 20   |

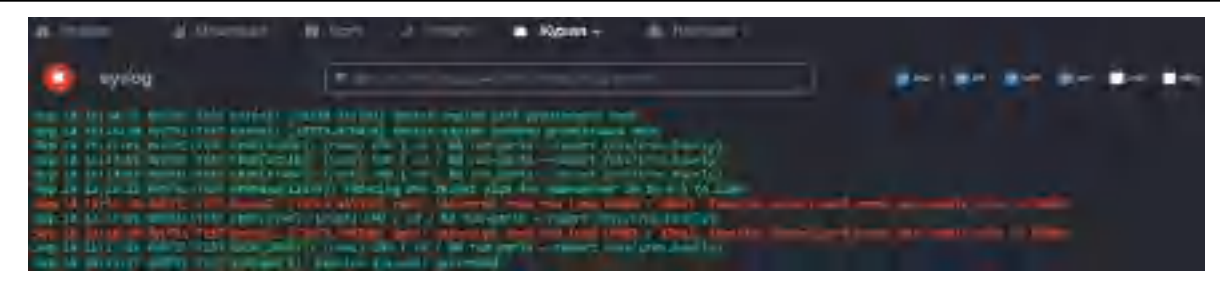

Системный журнал Syslog

Слева вверху расположена кнопка . которая останавливает обновление журнала в режиме реального времени. Возобновление обновления происходит при нажатии на кнопку . Далее следует поле для поиска по журналу, в котором помимо простого поиска по фрагменту строки, также поддерживается использование регулярных выражений.

Справа вверху расположены элементы для управления фильтрацией по классу сообщения в журнале: information, warning, error, verbose, debug. Будут отображены либо все сообщения, либо соответствующие выбранным классам.

| n                     |                        | de starre d                                                                                                    | there a               | · Manager                                                |                       |             | P4 - |
|-----------------------|------------------------|----------------------------------------------------------------------------------------------------|-----------------------|----------------------------------------------------------|-----------------------|-------------|------|
| çi.                   |                        |                                                                                                    |                       | 1                                                        |                       |             |      |
| Biogrammi r           | -                      | Tim F                                                                                                    | Angeon                | 1 (sec.)                                                 | Dene-                 | Patynesis   |      |
| resultingen frammer   | standard ( rejeat)     | Theorematic                                                                                                    | in-sector             | <ul> <li>A second term</li> <li>A second term</li> </ul> |                       | Transford 1 |      |
| intrikings taking     | -miniares taidui       | (Channel of Channel of | id in the second      | -Tenas                                                   | -                     | - Marine    |      |
| anterita attanta      | Dissolution relevance  | -                                                                                                    | ano <del>je</del> ala | ut konen                                                 |                       |             |      |
| Millione.tophys       | all and give to be set | Talesand .                                                                                                    | -grein an a           | utantes:                                                 | -                     |             |      |
| anna ann Alba ar      | ana si estate          | Bairdama                                                                                                    | Ari+4)-4-0            | al el el el el el el el el el el el el el                | -                     | V-ster.     |      |
| interventes deserve   | and the second         | -                                                                                                    | an the state          | ALL DESCRIPTION                                          | 3.000                 |             |      |
| interne territori     | Sectoria Auson         | it                                                                                                    | suitererit            | at Leading                                               |                       |             |      |
| -maximal justija      | time and the           | Sec.                                                                                                    | anti-tan              | - Constantin                                             | and the second second |             |      |
| and the second second | ayaana waan            | Trains.                                                                                                    |                       | er bandage                                               |                       | -           |      |
| JUSTICIAN STATE       | LEAST MALE AND IN CALL | Tigman .                                                                                                    | niter-que             | -stanute                                                 |                       |             |      |

Журнал обновления СРЕ

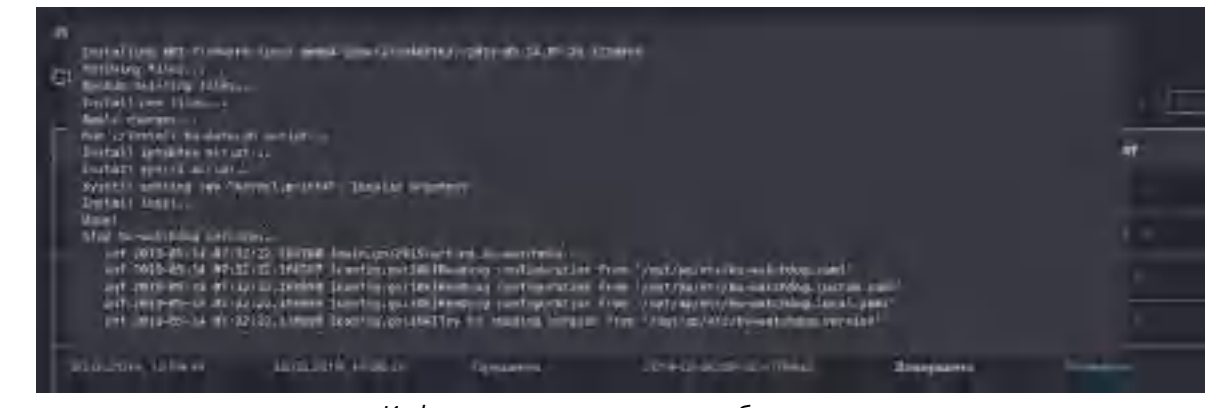

Информация по конкретном обновлению

| л | lu | Изм. | № докум. | Подп. | Дата |
|---|----|------|----------|-------|------|

u ∂ama

Тодп.

Ззам. инв. №

Ν≘ ∂γ6л.

*1*нв.

u ∂ama

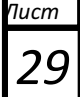

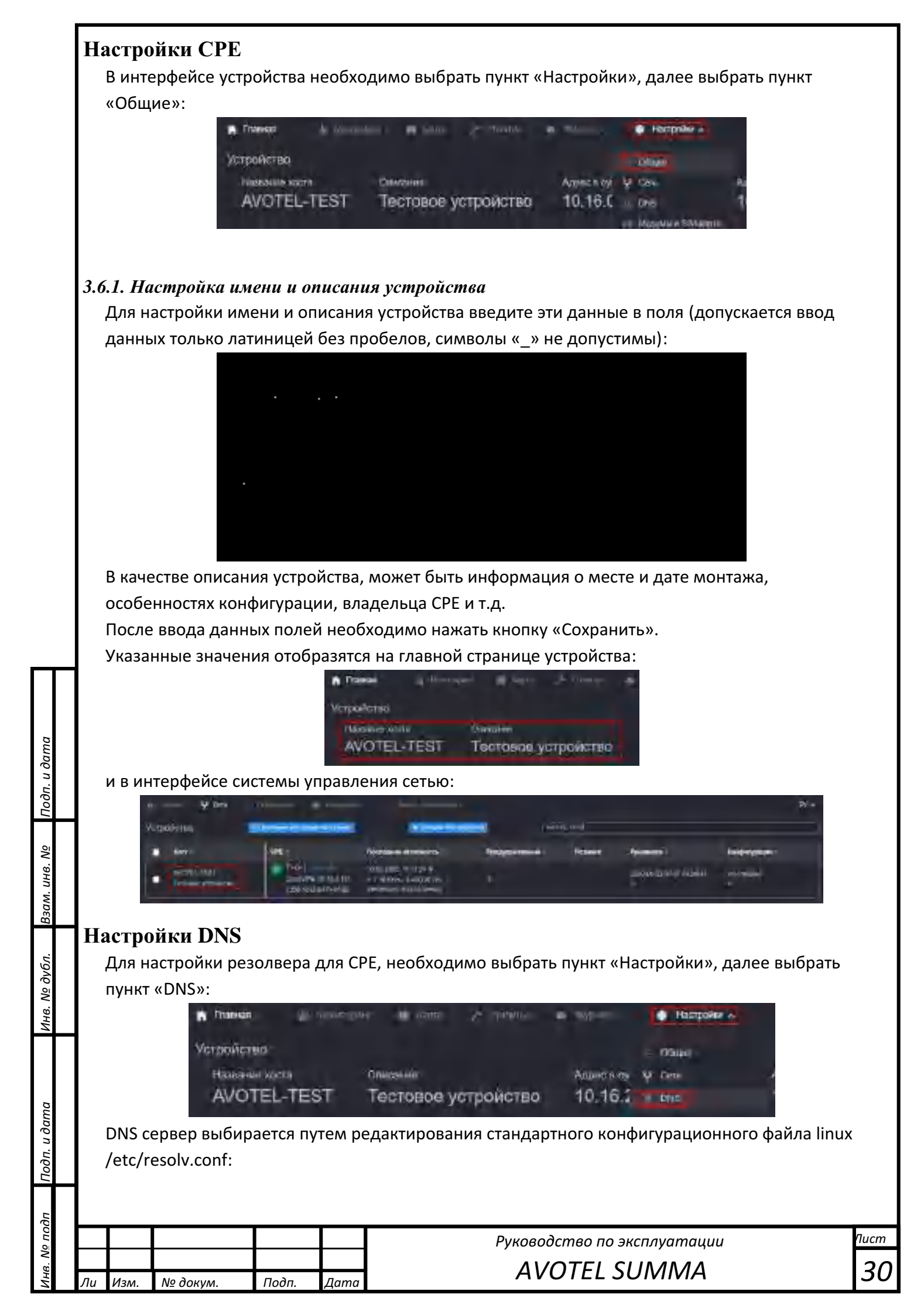

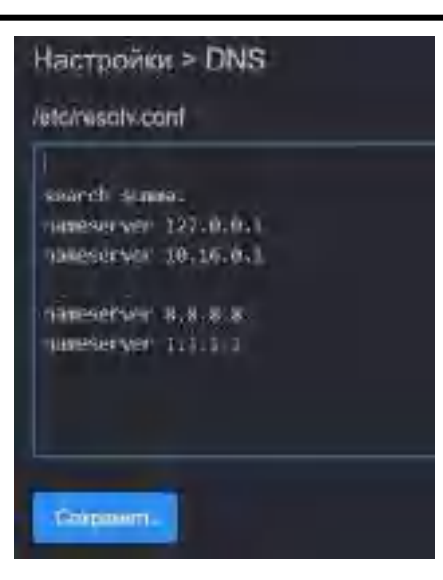

По умолчанию, на CPE установленный собственный резолвер с локальным кешем, для которого вышестоящим сервером является сервер терминирования.

Применять внешние DNS серверы крайне не рекомендуется.

dama

При необходимости резолва внутренних сервисов заказчика, DNS сервер сервера терминирования прописывается так, что его вышестоящий DNS направлен на DNS сервер заказчика.

Таким образом минимальными действиями достигается глобальный механизм резолва адресов для всех СРЕ в сети.

| Инв.            | Лu | Изм. | № докум. | Подп. | Дата | AVOTEL SUMMA                |    |
|-----------------|----|------|----------|-------|------|-----------------------------|----|
| N <u>e</u> ποдп |    |      |          |       | H    | Руководство по эксплуатации | Пu |
| Подп. и дата    |    |      |          |       |      |                             |    |
| Инв. Nº дубл.   |    |      |          |       |      |                             |    |
| Взам. инв. №    |    |      |          |       |      |                             |    |
| Ποдп.           |    |      |          |       |      |                             |    |

#### Настройки сети

Идеология управления сетевыми интерфейсами и сетевыми сервисами построена на простой наглядной таблице. Строки таблицы – сетевые интерфейсы. Столбцы – сервисы. Таким образом сервисы могут быть настроены глобально для всех интерфейсов или в отдельности для каждого.

Сервисы настраиваются шаблонами конфигурационных файлов. Это дает возможность автоматически реконфигурировать любые сервисы при изменении IP адреса сетевого интерфейса.

Управление сетью находится в разделе «Настройки/Сеть»

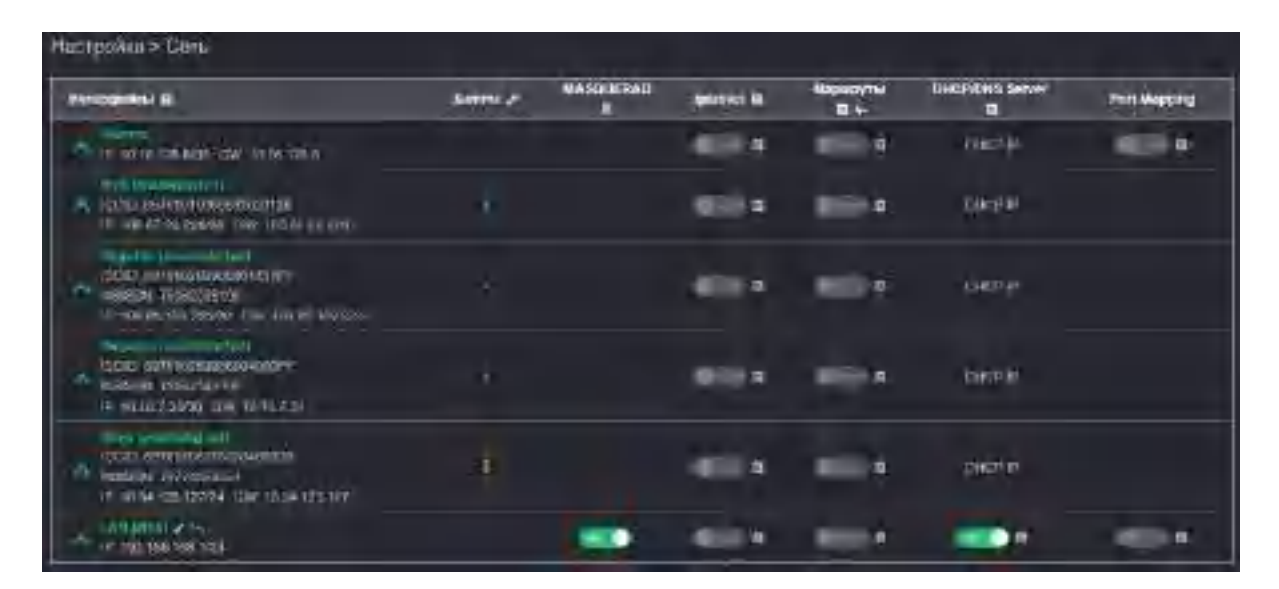

Интерфейсы сотовой сети содержат в себе информацию о операторе связи, адресе и шлюзе интерфейса, а также ICCID SIM-карты и номер телефона (MSISDN), к которому привязана SIM-карта.

Локальные Ethernet интерфейсы могут быть переименованы произвольно, например по имени оператора связи или сети.

#### 3.8.1. Настройка сетевых интерфейсов и адресов

u ∂ama

Πο∂п.

ş

UHB.

33am.

Инв. Nº дубл.

u ∂ama

Тодп.

Для настройки параметров физических и логических интерфейсов, нужно нажать на иконку шапке таблицы интерфейсов:

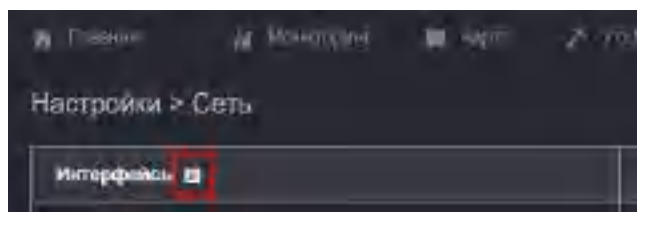

Откроется редактирование стандартного конфигурационного файла сетей /etc/network/interfaces, в котором указываются необходимые параметры. В качестве примера, добавим два логических интерфейса:

Первый на интерфейс enp1s0 c VLAN ID 2 и получением IP адреса от внешнего сервера DHCP Второй на интерфейс enp2s0 c VLAN ID 3 и статическим IP 192.168.69.1 с маской подсети 24 В итоге файл должен будет выглядеть примерно так:

| $\sim$      |    |      |          |       |      |                             |      |
|-------------|----|------|----------|-------|------|-----------------------------|------|
| оца         |    |      |          |       |      | Руководство по эксплуатации | Пист |
| 3. <u>V</u> |    |      |          |       |      | AVIOTEL SUIVAVA             | 22   |
| Ин          | Лu | Изм. | № докум. | Подп. | Дата | AVUTEL SUIVIIVIA            | 52   |

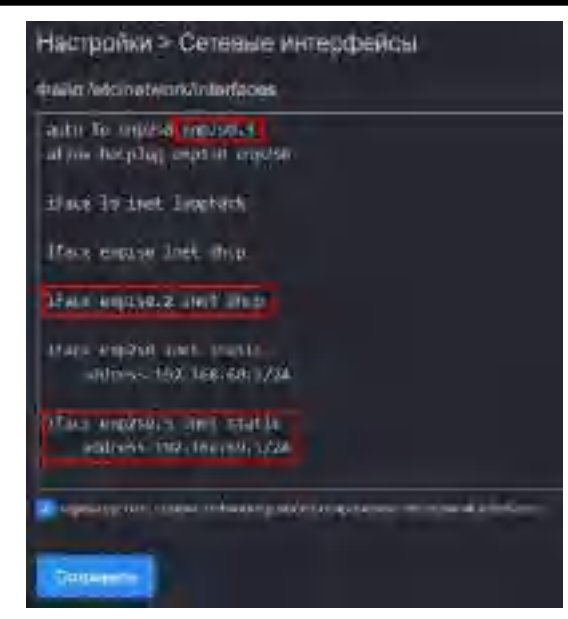

Также нужно отметить пункт «перезапустить сервис …» и нажать кнопку «Сохранить». Сохранение и применение параметров сетей занимает некоторое время, в процессе сохранения связь с устройством может кратковременно пропасть.

В случае если параметры в файле были заданы верно, в таблице отобразятся соответствующие изменения, в нашем примере добавятся два новых интерфейса и все сервисы, запущенные на этих интерфейсах, автоматически реконфигурируются:

| Инт | ерфейсы 🖬          |                  |  |
|-----|--------------------|------------------|--|
| *   |                    | GW: 172.22.220.1 |  |
| ÷   | F: 172.22.222.3/24 | GW: 172.22.222.2 |  |
| *   | P: 197.108.08 1/24 |                  |  |
| *   | F 182 168 68 1/24  |                  |  |

Стрелка вверх и зеленый цвет стрелки и имени интерфейса означает что интерфейс успешно сконфигурирован и готов к работе. Для интерфейсов, в настройках которых указано получение адреса от DHCP сервера, получение адреса является обязательным условием для перевода интерфейса в рабочее состояние.

Стрелка вниз и серый цвет стрелки и имени интерфейса означает что: либо в файле была допущена ошибка, либо интерфейс не получил адрес по DHCP, когда это указано в его в параметрах, либо нет физического соединения интерфейса с другим устройством.

u ∂ama

Πο∂π.

Ззам. инв. №

Инв. № дубл.

Тодп. и дата

Таким образом может быть добавлено любое количество виртуальных интерфейсов на любой из физических интерфейсов.

Для удаления логического интерфейса достаточно удалить относящиеся к нему записи в файле и сохранить изменения. Интерфейс останется в списке в выключенном состоянии до перезагрузки устройства.

Интерфейсу может быть присвоен псевдоним, содержащий, к примеру, имя оператора связи, узла и т.п. Для редактирования псевдонима нажмите иконку в виде карандаша справа от имени интерфейса, в появившемся поле напишите псевдоним и сохраните его.

| цQ   |    |      |          |       |      |                             |      |
|------|----|------|----------|-------|------|-----------------------------|------|
| оца  |    |      |          |       |      | Руководство по эксплуатации | Пист |
| 3. N |    |      |          |       |      | AVOTEL SLINANAA             | 22   |
| Ин   | Лu | Изм. | № докум. | Подп. | Дата | AVUTEL SUIMIMA              | 55   |

Сетевые интерфейсы, за исключением PPP можно перевести в логическое состояния UP или DOWN иконкой 🔄 :

| ~ | enp150 2     |  |
|---|--------------|--|
| ~ | enp1s0.2 🖊 🛰 |  |

Это удобно для отладки и тестирования каналов.

инв. Ng

Ли Изм. № докум.

Подп.

Дата

#### 3.8.2. Настройка суммирования, резервирования каналов

В режиме суммирования данные передаются одновременно по всем выбранным каналам. В случае потери связности в одном из каналов, устройство автоматически приостановит отправку данных через него. После восстановления связности, передача данных через канал будет возобновлена. Устройство автоматически отслеживает качество среды передачи данных и сетевую связность в каждом из каналов.

Суммирование можно наблюдать в режиме реального времени по графикам загрузки интерфейсов каналов в разделе «Мониторинг».

Для настройки суммирования необходимо нажать на иконку в виде гаечного ключа справа от слова Summa в шапке таблицы интерфейсов:

|  | Настройки > Сеть | 1 1 1 1 1 1 1 1 1 1 1 1 1 1 1 1 1 1 1 |  |  | - | - |
|--|------------------|---------------------------------------|--|--|---|---|
|--|------------------|---------------------------------------|--|--|---|---|

Откроется страница настроек суммирования, внизу будет указан список доступных для использования имен интерфейсов:

| Доступные интер                                                                                     | фәйсь                                                   |                                                                |                                         |                                   |                     |
|----------------------------------------------------------------------------------------------------|---------------------------------------------------------|----------------------------------------------------------------|-----------------------------------------|-----------------------------------|---------------------|
| , egiaton (126H+)+ (                                                                                | coda, Tolc2 (                                           | 83211 (opo1)                                                   | enp1e0                                  | onp1s0.2                          | onp260              |
| При нажатии на интерф<br>быть использовано для<br>Необходимо указать сп                             | ейс в этом списн<br>вставки в один і<br>исок интерфейсо | ке, его имя будет с<br>из списков на данн<br>ов, которые должн | копировано<br>юй странице<br>ы принимат | в буфер обме<br>е.<br>ъ участие в | ена и может         |
| суммировании:<br>И́нторфойлы<br>ороїегой                                                            | , которые до<br>5 — (141)                               | уляды, учортск                                                 | 08075 D ()                              | уммирова                          | ;: <sup>†</sup> *≬^ |
| При перечислении име<br>- символ ? заменяет оди<br>- символ * заменяет оди<br>Также можно настроить | н интерфейсов п<br>ин символ,<br>ин или нескольк        | оддерживается ис<br>о символов                                 | пользовани                              | е групповых с                     | СИМВОЛОВ:           |
| суммировании:                                                                                       |                                                         |                                                                | должны при                              |                                   |                     |
|                                                                                                    |                                                         | Руководсп<br>АVO                                               | пво по эксплу<br>TEL SUM                | атации<br>МА                      | Пu<br>:             |

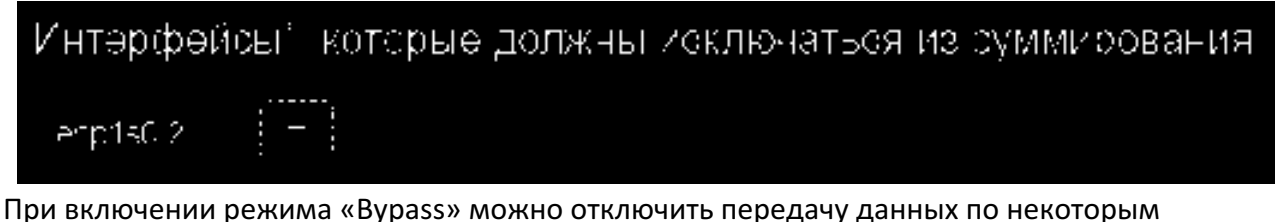

интерфейсам в режиме суммирования, при наличии связи через определенные интерфейсы, например:

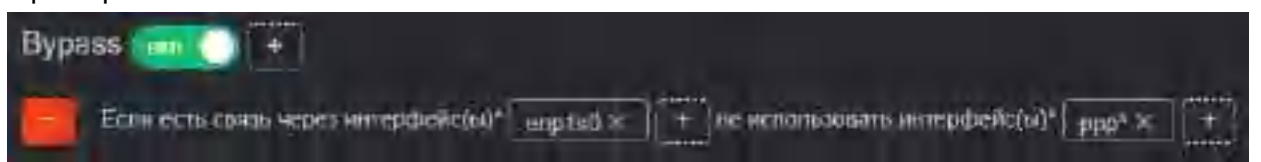

При указанных в примере настройках, при наличии связи через интерфейс enp1s0 данные не будут передаваться через все интерфейсы ppp (модемы).

Данный режим применяется, в основном, для резервирования канала.

После внесения изменений в настройки, необходимо нажать кнопку сохранить.

В столбце Summa таблицы интерфейсов отображается статус участия в суммировании каждого интерфейса:

| Интерфейсы 🖪                                                                | Summa / |
|-----------------------------------------------------------------------------|---------|
| P; 172.22.220 114/24 GW: 172.22.220 1                                       |         |
| P: 192.158 168.1/24                                                         |         |
| Télez (89701206235600383211) (pp01)<br>IP: 10.126.4.163/32 GW: 10.126.4.163 |         |
| Metation (897010291096890126FFI (ppp3)                                      |         |

Если в колонке Summa указан плюс, то в настоящий момент канал принимает участие в суммировании, если минус, то либо через этот канал нет связи (наличие связи определяется по доступности сервера терминирования), либо канал настроен как резервный для режима резервирования (режим Bypass) и в настоящий момент используется основной канал. Для иллюстрации работы режима Bypass, в качестве основного интерфейса был указан enp1s0, в качестве резервных - интерфейсы PPP (два сотовых оператора).

Так выглядит загрузка интерфейсов, когда работоспособен основной интерфейс:

| Пата |  |
|------|--|

u ∂ama

Тодп.

Ззам. инв. Nº

Инв. № дубл.

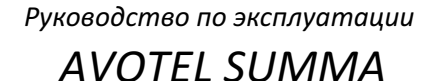

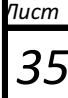

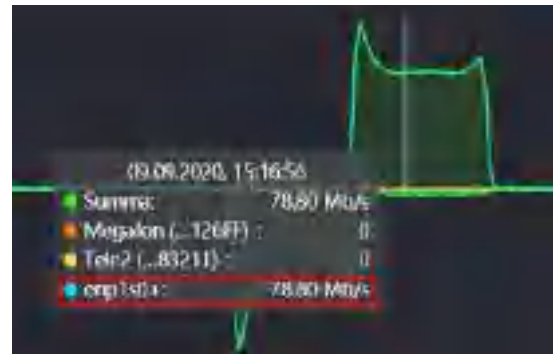

Передача только через основной канал

При отказе основного канала (на графике интерфейс enp1s0 заканчивается знаком «-») данные передаются через резервные каналы:

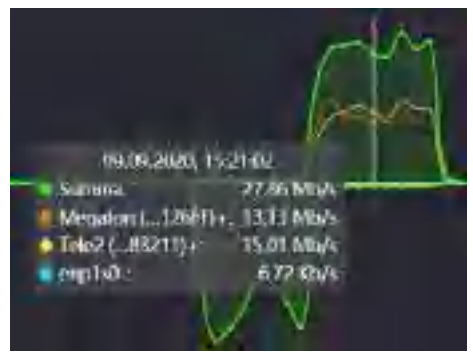

Передача только через резервные каналы в режиме суммирования

#### 3.8.3. Настройка NAT

u ∂ama

Тодп.

Š

3зам. инв.

Инв. № дубл.

u ∂ama

Τοδη.

Включение NAT производится в разделе «Настройка/Сеть». На нужном интерфейсе включить NAT переключателем в столбце «MASQUERADE»

| w historia 🙏 Waterrooma 📖 😭 | A source in pageone- | <ul> <li>Festioad -</li> </ul> |
|-----------------------------|----------------------|--------------------------------|
| Настройки > Сеть            |                      |                                |
| Интерфенсы 🖻                | Sianana 🗡            | MASQUERADE                     |
| PTP160 2                    | +                    |                                |
| P 192-108-160-124           |                      |                                |

#### 3.8.4. Настройка межсетевого экрана

Управление настройками межсетевого экрана (далее МСЭ) производится в разделе «Настройка/Сеть» редактированием шаблонов-правил. Шаблоны реализованы таким образом, что при изменении адреса на интерфейсе (например, при получении его по DHCP или изменение статического адреса) правила МСЭ будут реконфигурированы автоматически.

В шапке таблицы справа от слова «iptables», нажмите на иконку **П**. Откроется шаблон правил, которые действуют независимо от состояния локальных сетевых интерфейсов.

| оп з  |    |      |          |       |      |  |
|-------|----|------|----------|-------|------|--|
| 3. No |    |      |          |       |      |  |
| Ине   | Лu | Изм. | № докум. | Подп. | Дата |  |

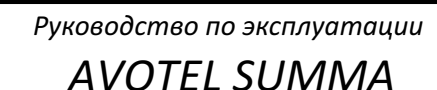

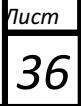

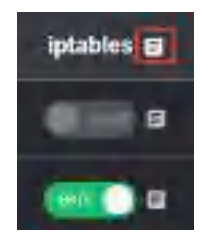

Для каждого интерфейса есть собственные правила-шаблоны, которые **активируются только при активном интерфейсе** и включаются/отключаются переключателем, например, для интерфейса enp2s0

| a chaose de Montagent an Raine  | A reason in statement | <ul> <li>Hampelius</li> </ul> |             |
|---------------------------------|-----------------------|-------------------------------|-------------|
| Настройки > Села                |                       |                               |             |
| Интиранные 🗉                    | Simmi >               | MASQUERADE                    | iplatsian 🖬 |
| P. 17222.220.934 BW 17222.202.1 |                       |                               | 100         |
| 100100 /<br>PTTR2.501.08.1/24   |                       | -                             |             |

Для включения МСЭ на интерфейсе необходимо как минимум одно правило в файле конфигурации. Для примера добавим правило, запрещающее из сети, подключенной к интерфейсу enp2s0, отправлять любые данные на адрес 1.1.1.1:

| anana iptables gna amepipeaca eln0 (eth0)                                                                                                    |   |
|----------------------------------------------------------------------------------------------------|---|
| томалически добеклются пои "подъеми" и удолжотся пои "подекник" интерфенса.                                                                                                    |   |
| шайлоне доступна толька добавление (-A))<br>ктупные параманные<br>.INTERFACE_NAME)) - название интерфейса (eth11)<br>.INTERFACE_IP}) - ip-appec интерфейса (1 1 1 1)<br>.INTERFACE_IP_NET}) - ip-appec интерфейса с маской (1 1 1 124)<br>.INTERFACE_NET}) - ворес подоети (1.1.1.0/24)<br>.INTERFACE_GN}) - ворес подоети (1.1.1.0/24)<br>.INTERFACE_GN}) - ворес шляска (поли имеется), интер п-адрес интерфейса |   |
| WWED:<br>TODIOS -A INPUT -1 {[.INTERFACE_NAME]} -> 1.2.3.4 -3 URD#                                                                                                    |   |
| ipipiles ((.AC1104)) FORWARD -i ((.DVTERFACE_NAVE))src 197 168 168 154 -p ktmmovin 440 -j DACP<br>ipipiles -A PREBOUTING -t satdst 10.16.0.82 -p tcpdoort 22222 -j DMATto-destination 172.11.11 85-1                                                                                                    | ÷ |

u ∂ama

Πο∂п.

Ззам. инв. №

нв. Nº дубл.

После нажатия кнопки сохранить, файл конфигурации будет сохранен и появится возможность включить МСЭ переключателем в таблице интерфейсов:

|  | Интерфейсы 🖾                  |  |  | Summa 🎤 | MASQUERADE | iplabies 🖬 |
|--|-------------------------------|--|--|---------|------------|------------|
|  | IP 17222230.001 GW 172222200) |  |  | +       | -          |            |
|  |                               |  |  |         |            |            |

В силу технических особенностей, устройства, подключенные к сумматору, не имеют доступа к подсети интерфейсов, участвующих в суммировании. Если взять в качестве примера последнюю картинку, то устройства с адресами из подсети 192.168.168.0/24 не смогут иметь доступа к адресам подсети 172.22.220.0/24.

#### 3.8.5. Настройка статической маршрутизации

Статическая и псевдо-динамическая маршрутизация настраивается в разделе «Настройки/Сеть» и на уровне системы реализуется штатным механизмом операционной системы Linux.

В шапке таблицы справа от слова «Маршруты», нажатие на иконку откроет окно для редактирования списка статических маршрутов устройства. В этом разделе настраиваются маршруты, которые не зависят от состояния локальных Ethernet интерфейсов. Все статические маршруты, которые касаются целевых сетей Заказчика, описываются здесь.

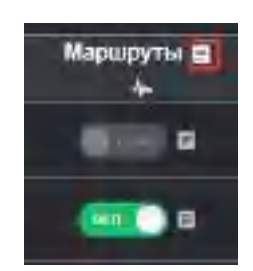

Статичноские маршруты в сестоме

Примеры -для подрети:ip но edd 1.1.1.0/24 via 192.160.168.1 -для клапа ip но add 1.1.1.1 via 192.168.168.1

adaptanti Te

u ∂ama

Πο∂π.

Š

3зам. инв.

Инв. № дубл.

Тодп. и дата

Метрики для центральной системы мониторинга отправляются в коллектор через технологический туннель на базе OpenVPN. Чтобы этот туннель не проходил через инфраструктуру терминирования, используется псевдо-динамические маршруты, реализованные шаблонами маршрутов-исключений. Система автоматически управляет этими маршрутами подставляя в шаблон гарантированно рабочий канал передачи данных.

| ЦQ            |    |      |          |       |      |  |
|---------------|----|------|----------|-------|------|--|
| ΩЦ            |    |      |          |       |      |  |
| 3. <u>N</u> G |    |      |          |       |      |  |
| Ине           | Лu | Изм. | № докум. | Подп. | Дата |  |

Руководство по эксплуатации AVOTEL SUMMA

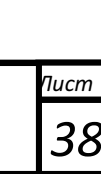

Клик по иконке 🌆 откроет окно для редактирования списка маршрутов-исключений, которые будут работать в обход суммирующего туннеля. Статический маршрут прописывается до

| подсети или конкретного х                                                                                                    | оста.                                                           |                                                       |                             |
|----------------------------------------------------------------------------------------------------|-----------------------------------------------------------------|-------------------------------------------------------|-----------------------------|
| Maplapyme-sourcement                                                                                                    |                                                                 |                                                       |                             |
| Остальнуются для коласт устрайством 10<br>сайтемий истания коласти предоктального п                                                                                                    | анынар мара СрелиРА) албада зумаар<br>магалар талар албан албар | а Чалана непанута забаз Зелици, тела<br>Колбон Консте | nga ha-n Queener e cay term |
| Brittomin Repositions                                                                                                    |                                                                 |                                                       |                             |
| ({.scr208}) quitanne acht min del (tens                                                                                                    | на учисти заманится на насбящима, на                            | арлар канабаларталартал                               | nen munici)                 |
| (1)                                                                                                    | GATHANK_10)]                                                    |                                                       |                             |
| i fer manne (franziska) y navniska na strata                                                                                                    | 44.281.98.063                                                   |                                                       |                             |
| Desert .                                                                                                    |                                                                 |                                                       |                             |
|                                                                                                    |                                                                 |                                                       |                             |
| Действующие статические ма                                                                                                    | ршруты отображаются в                                           | пресете «Routes»:                                     |                             |
| Активные г                                                                                                    | DECETIM Routes at                                               |                                                       |                             |
| Doutes                                                                                                    |                                                                 |                                                       |                             |
| the state of the state of the s | 10.0.01 dile runs posts store                                   | e.                                                    |                             |
| 18,11.8,8/16 1                                                                                                    | ta 30.12.3,85 day two-tep                                       |                                                       |                             |
| 10.11,0.1 +14                                                                                                    | 10.11.2.15 der Lin-Lep                                          |                                                       |                             |
| 10,12,2,35 den                                                                                                    | Turi Top proto sernal scope -                                   | Link the 18,11,2,86                                   |                             |
| 10.10.0.6/11 1                                                                                                    | te 10.10.0.81 dry tuny                                          | 1 1 1 1 1 1 1 1 1 1 1 1 1 1 1 1 1 1 1                 |                             |
| 38.04.64.65 (                                                                                                    | v ppp1 proto bernel scope In                                    | uk, wei, die bestanklahr                              |                             |
| 19-04.09.00 00                                                                                                    | v ppp2 prote served wape 21                                     | nic land seeing associate                             |                             |
| 10.54.54.67 08                                                                                                    | v ppp3 proto wernel wape IN                                     | 08, 109, 201, (\$1,-245,00)                           |                             |
| 19/64.64.66 00                                                                                                    | r opp4 proto (crust scope 1a                                    | nk 101 200.89,4 45                                    |                             |
| 159,554,6.8716                                                                                                    | CHA CINE HORE JUR - TIC                                         | 1606                                                  |                             |
| 105, 151, 242, 26                                                                                                    | 3 proto static                                                  |                                                       |                             |
| hearthe                                                                                                    | p via 140,89,1.40 and popt t                                    | weight 1                                              |                             |
| neathe                                                                                                    | p via 10,213,218,122 des pa                                     | pl Weight 3                                           |                             |
| heathe                                                                                                    | p via 18.212.111.09 dev ppo                                     | h weight T                                            |                             |
| 4.852 - 1.658 - 868 - 87                                                                                                    | 24 dev withit proto keens2 ade                                  | en lânk nes 192-198-188-1                             |                             |
|                                                                                                    |                                                                 |                                                       |                             |
| 386 Hacmpoŭka DNS u DH                                                                                                    | P conconor                                                      |                                                       |                             |
|                                                                                                    | A consuca DNSMASO or                                            | а настройка произвол.                                 |                             |
|                                                                                                    |                                                                 |                                                       | пся в разделе сетевы.       |
|                                                                                                    | м интерфенсе переводи                                           | мпереключатель в сто                                  | лоце «опселоно» в           |
| положение «вкл»:                                                                                                    | And Alexandree                                                  |                                                       | W =                         |
| Paraphran I Gana                                                                                                    |                                                                 |                                                       |                             |
| in the compared the                                                                                                    | Rend & Blandulat                                                | atalias at Managerts 41 th                            | Enclosure Server III        |
| - Burry and any one stration of                                                                                                    |                                                                 | Anna anna                                             | Inelifi                     |
| 2 T 10 10 10 10 10                                                                                                    |                                                                 | and a second                                          |                             |
|                                                                                                    |                                                                 |                                                       |                             |
|                                                                                                    | Pvi                                                             | ководство по эксплуатс                                | τιμα Πι                     |

Подп. и дата

Ззам. инв. №

Инв. Nº дубл

u ∂ama

Подп.

подг

ŝ

Лu

Изм.

№ докум.

Подп.

Дата

AVOTEL SUMMA

Пист

Настройки сервер изменяются путем редактирования шаблона файла конфигурации. Шаблон дает возможность полностью автоматической реконфигурации сервиса в случае изменения IP адреса интерфейса, на котором он работает. Например, при изменении статического адреса интерфейса, сеть автоматически реконфигурируется, сервис DNS/DHCP применит IP адрес и рестартует, отдав в сеть новые параметры сети.

Важно помнить, что включение сервиса возможно только на интерфейсах со статическим IP адресом.

Общие настройки DNS/DHCP для всех интерфейсов содержат правила кеширования, резолвинга адресов и прочие базовые настройки. Они задаются по клику на иконку в заголовке столбца.

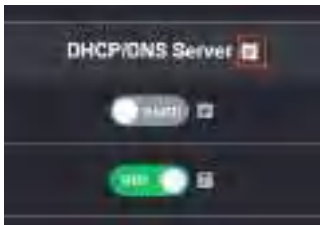

При необходимости, эти параметры могут быть изменены. Возможности настройки сервиса dnsmasq можно найти в открытом доступе.

| A an Keunpye                 | и неверные ответы                                                   |
|------------------------------|---------------------------------------------------------------------|
| ne-negcache                  |                                                                     |
| н максиналын                 | be convected when it names                                          |
| cache-tize=1                 | one.                                                                |
| н принудител<br>мін-саспе-tt | ьно выставляют ttl. жиннинальное щриня кизки дойожа в Клик<br>1=690 |
| I CRYMINE DI                 | 5 и ОНСР только на указанных интерфейсах                            |
| interface-io                 |                                                                     |
| wind Laterfa                 | des.                                                                |
| п чтабы не д                 | обавлять имя донена и ходтан                                        |
| HE DRIE FRANTS               |                                                                     |
|                              |                                                                     |
| proper ne ne                 | речивать для какрыло запроса resoly.conf                            |
| no-pail                      |                                                                     |
|                              |                                                                     |
|                              |                                                                     |
| Dominist                     |                                                                     |
| Devidamenta                  |                                                                     |
|                              |                                                                     |
|                              |                                                                     |

u ∂ama

Подп.

Ззам. инв. Nº

Инв. Nº дубл.

u dama

Общие настройки DNS/DHCP

| Q     |    |      |          |       |      |                             |     |
|-------|----|------|----------|-------|------|-----------------------------|-----|
| оп з  |    |      |          |       |      | Руководство по эксплуатации | Пис |
| 3. No |    |      |          |       |      |                             |     |
| Ини   | Ли | Изм. | № докум. | Подп. | Дата | AVUTEL SUIVIIVIA            | 4   |

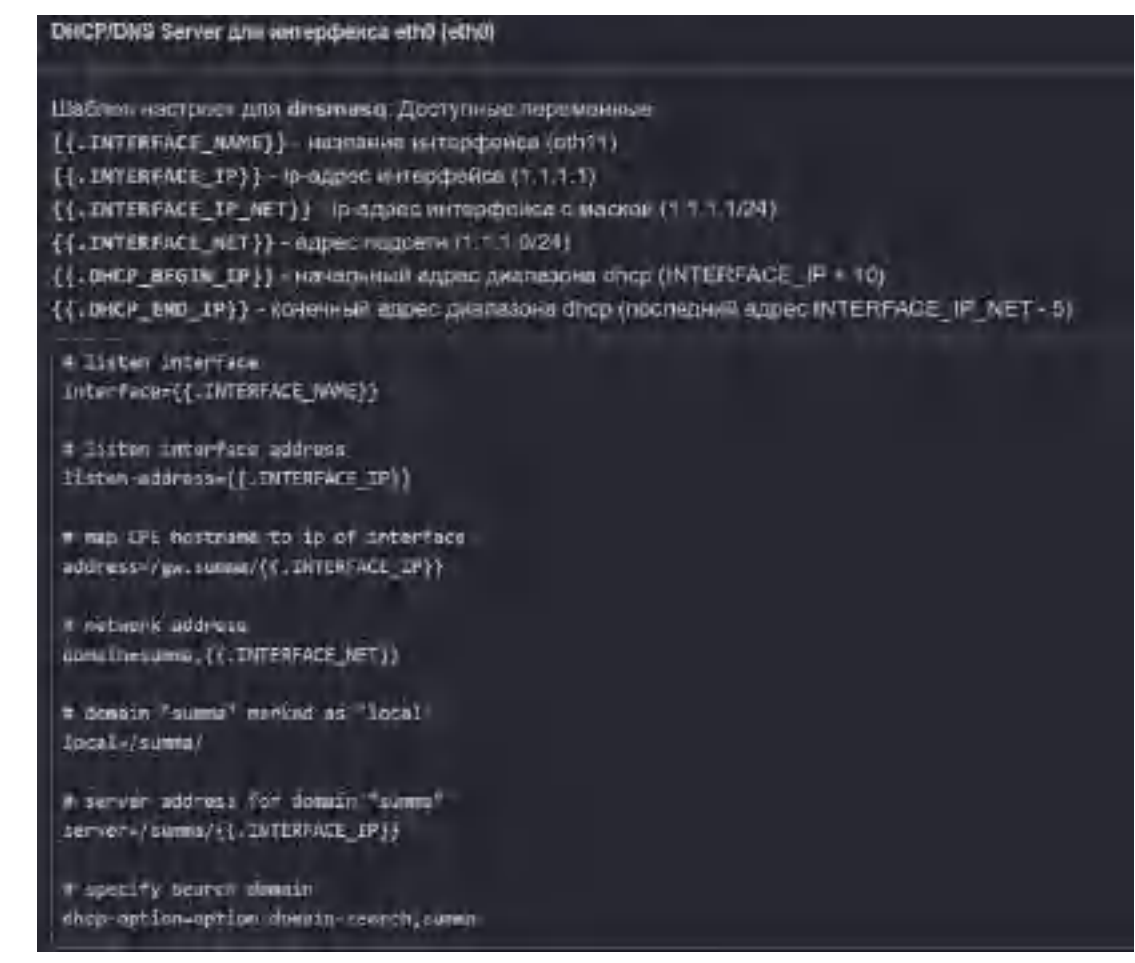

Настройки DNS/DHCP для конкретного интерфейса

Список выданных DHCP сервером IP адресов отображается пресетом "DHCP Leases":

| Антимые пролоти | Anteres a Personal at a s | nalma Jenson - Bankko- |                  |         |  |  |  |  |  |
|-----------------|---------------------------|------------------------|------------------|---------|--|--|--|--|--|
| DHCP leases     |                           |                        |                  |         |  |  |  |  |  |
| Iff appec :     | Herman                    | MAC-arpec:             | Название лоста - | Данстви |  |  |  |  |  |
| 162,118,108,164 | 23.09/2020, 17:33.55      | 64 ad.34,70.53.04      | ave the sale     |         |  |  |  |  |  |

Кнопка справа в таблице позволяет освободиться занятый адрес досрочно до момента истечения срока его аренды.

#### 3.8.7. Настройка перенаправления портов

u ∂ama

Πο∂п.

Ззам. инв. №

Инв. Nº дубл.

Тодп. и дата

Настройка перенаправления портов производится в таблице сетевых интерфейсов, в колонке «Port Mapping». В силу особенностей реализации технологии суммирования в устройстве, перенаправление портов не работает на интерфейсах, принимающих участие в суммировании. Найдите в таблице интерфейс, на котором требуется включить перенаправление. Для его настройки нажмите иконку справа от переключателя:

-

Deligration descel in

Для добавления нового правила кликните «+» в последней колонке:

Address that the

| оца  |    |      |          |       |      | Руководство по эксплуатации | Пист |
|------|----|------|----------|-------|------|-----------------------------|------|
| 9. N |    |      |          |       |      | AVIOTEL SUIVAVAA            | 11   |
| ИНИ  | Лu | Изм. | № докум. | Подп. | Дата | AVOTEL SUIVIIVIA            | 41   |

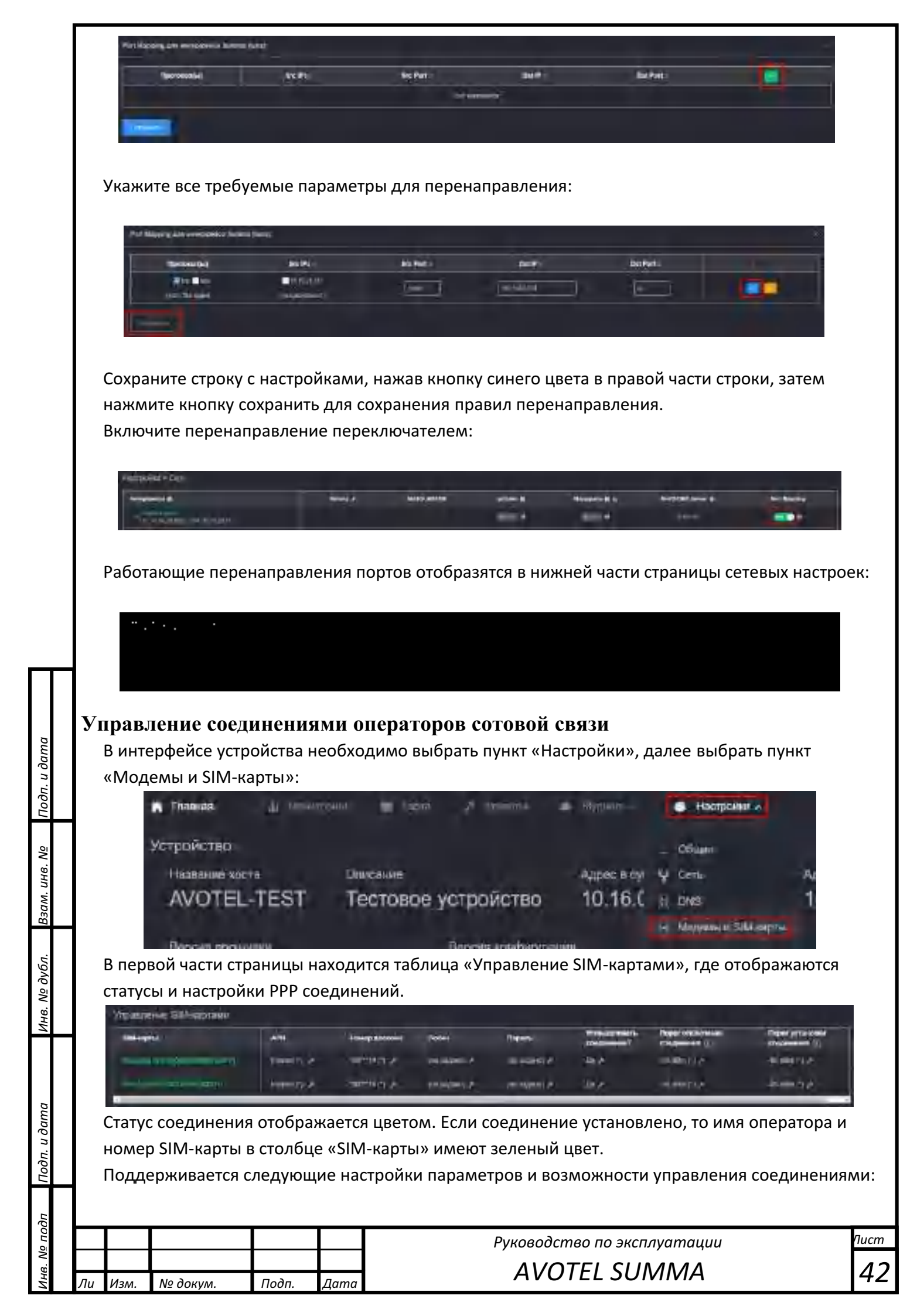

- APN
- Номер дозвона
- Имя пользователя
- Пароль
- Включение/отключение соединения
- Порог отключения соединения по значению параметра уровня сигнала (RSSI)

 Порог установки соединения по значению параметра уровня сигнала (RSSI) Признак (\*) в конце значения параметра означает, что используется значение по умолчанию. Для изменение любого параметра, нужно кликнуть по иконке 🌌 справа от параметра. В условиях нестабильной связи или плохого уровня сигнала, система автоматически отключит или подключит соответствующий канал. Отключение канала необходимо для того, чтобы система не пыталась отправить данные в заведомо неприемлемый канал. Порог включения/отключения соединения по уровню сигнала RSSI настроен с петлей Гистерезиса таким образом, что порог включения на 10 dBm меньше, чем порог включения. Это обеспечивает буферную зону и позволяет избежать включения/выключения в условиях слабого нестабильного сигнала.

#### 3.9.1. Управление модемами

u ∂ama

Πο∂п.

Š UHB.

Взам.

Во второй части страницы находится раздел «Контроллер модемов», где отображаются статусы и настройки модемов, например:

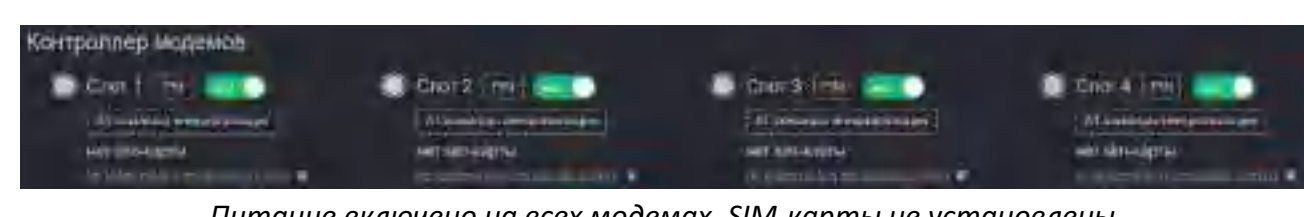

Питание включено на всех модемах, SIM-карты не установлены

| NONTIPOTORIS MORE CONTROL        | Court 2 1991 Courts   | Second and second               | Content Till and        |
|----------------------------------|-----------------------|---------------------------------|-------------------------|
| All forested to be descenting to | Andrease management   | Al Assessed and an analysis and | AF E MARKE BREAKING HER |
| with work messahing              | Her sitter gate       | Distant Low Constraints         | THE MARKED              |
| manufacture a                    | and the second second | THE REAL PROPERTY A             |                         |

ючено на всех модема) кроме четвертого, SIM-карты вставлены в первый и третий модем

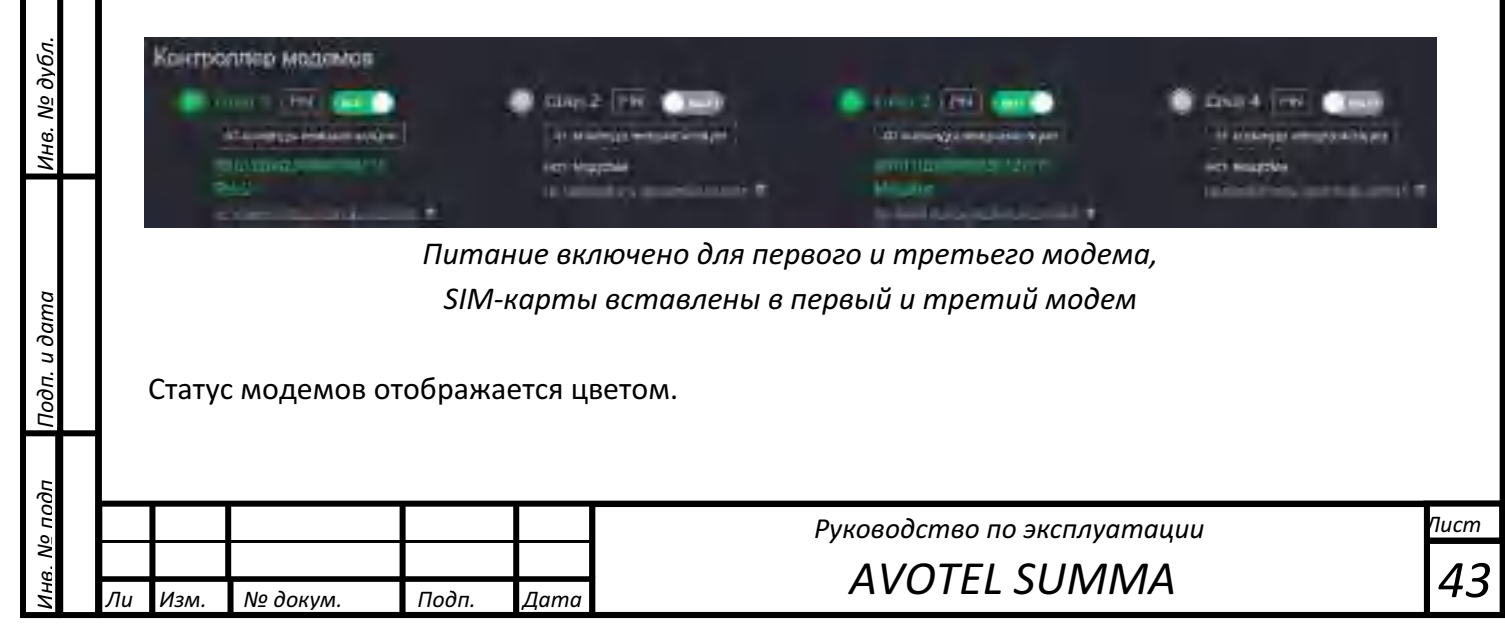

Зеленый - модем успешно инициализирован, SIM-карта инициализирована и зарегистрировалась в сети оператора.

Оранжевый - модем успешно инициализирован, SIM-карта инициализирована, регистрация в сети сотового оператора не проходит по причине отсутствия сигнала сотовой связи или блокировки SIM-карты на стороне оператора связи.

Серый – модем не инициализирован. Нет питания.

Поддерживается следующие настройки параметров и возможности управления модемами:

- включение/выключение модема
- PIN-код SIM-карты

u ∂ama

Πο∂п.

Ззам. инв. Nº

Инв. Nº дубл.

- дополнительная команда инициализации модема через АТ команды

Включение/выключение модема осуществляется с помощью переключателя. Если модем выключен, то в строке статуса будет отображено «нет модема». После инициализации в строке статуса появится номер SIM-карты (IMSI) и название оператора, либо отобразится технический статус, например «нет sim-карты», «нет модема».

PIN-код сохраняется нажатием на иконку с галочкой или отменяется нажатием на иконку с крестиком, команда инициализации модема сохраняется нажатием клавиши Enter на клавиатуре, отменяется нажатием клавиши ESC.

#### Перезагрузка или выключение устройства

Для перезагрузки или выключения устройства, в интерфейсе необходимо выбрать пункт «Настройки», далее выбрать пункт «Питание»:

| W. Charter M. A. | hanan 🖬 mu         | Section 4          | a sector of  | <ul> <li>Hermagneze</li> </ul> |       |
|------------------|--------------------|--------------------|--------------|--------------------------------|-------|
| Устройство       |                    |                    |              | 06.8**                         |       |
| Hautoliko kobrii | Описания           |                    | Applet II by | V Des                          | Apric |
| AVOTEL-TES       | Т Тестовое         | устройство         | 10.17.2      | as the                         | 10.1  |
|                  |                    |                    |              | ни Морекка и ШКАнарлы          |       |
| Варскя працитии  | a dar a blan a dar | Барсия конфитураци | ų.           | -> WEFI                        |       |
| 2020-09-11.05    | 5-37.fc53db5       | not-installed      |              | (C. Lansanii                   |       |

Для перезагрузки или выключения нажмите соответствующую кнопку:

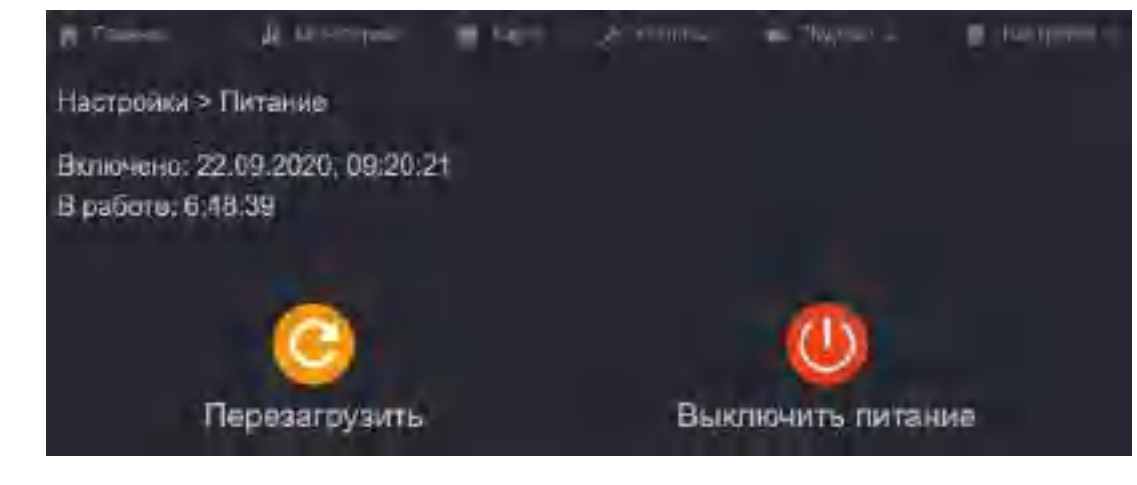

Для справки отображаются: время включения устройства, время работы устройства.

| дп Г   | Φ  | Файл конфигурации |          |       |      |                             |      |  |  |  |  |  |
|--------|----|-------------------|----------|-------|------|-----------------------------|------|--|--|--|--|--|
| ОЦŌ    |    |                   |          |       |      | Руководство по эксплуатации | Пист |  |  |  |  |  |
| Инв. М | Лu | Изм.              | № докум. | Подп. | Дата | AVOTEL SUMMA                | 44   |  |  |  |  |  |

Файл конфигурации описывает кастомизируемые настройки сервиса суммирования СРЕ.

Для доступа к редактированию файла конфигурации, в интерфейсе необходимо выбрать пункт «Настройки», далее выбрать пункт «Файл конфигурации»:

| N Dissister                           | 4                 | - inter-            | 1 2 2 2 2     | -                   |                     | 81          |
|---------------------------------------|-------------------|---------------------|---------------|---------------------|---------------------|-------------|
| Устройство                            |                   |                     |               |                     | - char              |             |
| AVOTEL-1                              | TEST              | опісано<br>Тестовое | устройство    | Ашееттан<br>10.17.2 | V Oru<br>H DRS      | лари<br>10, |
| Серсия процин<br>2020-09-1            | "<br>1.05-37.:    | fc53db5             | not-installed |                     | c- WR<br>() Renival |             |
| Серверы терии<br>Такицей<br>116.203,1 | нирозани<br>12.22 | ÷                   |               |                     | Cumpert             |             |

Будет открыта страница с окном для редактирования файла, после внесения изменений нажмите кнопку «Сохранить».

| Инв. N <u>e</u> подп  | Лu | Изм. | № докум. | Подп. | Дата | Руководство по эксплуатации<br>AVOTEL SUMMA |
|-----------------------|----|------|----------|-------|------|---------------------------------------------|
| Подп. и дата          |    |      |          |       |      |                                             |
| Инв. № дубл.          |    |      |          |       |      |                                             |
| Взам. инв. N <u>o</u> |    |      |          |       |      |                                             |
| Подп. и дата          |    |      |          |       |      |                                             |

Пист

45

|                                                                                                    | + + 1                                                                                                    | Руководство по эксі                                                                                                    | ллуатации | Пист     |
|----------------------------------------------------------------------------------------------------|----------------------------------------------------------------------------------------------------|----------------------------------------------------------------------------------------------------|-----------|----------|
|                                                                                                    |                                                                                                    |                                                                                                    |           | <b>a</b> |
|                                                                                                    |                                                                                                    |                                                                                                    |           |          |
|                                                                                                    |                                                                                                    |                                                                                                    |           |          |
|                                                                                                    |                                                                                                    |                                                                                                    |           |          |
|                                                                                                    |                                                                                                    |                                                                                                    |           |          |
| <ul> <li>Contraction of the contraction of the contraction of the</li></ul>                                                                                                    | 00.1004                                                                                                    |                                                                                                    |           |          |
| contention<br>contention<br>contention<br>contention<br>contention<br>contention<br>contention<br>contention<br>contention                                                                                                    |                                                                                                    |                                                                                                    |           |          |
| () (Sefabli)<br>(ngf))= (', (g))<br>(chailed an an an an an an<br>(chailed an an Angel<br>(chailed an Angel<br>(chailed an Angel<br>(chailed an an Angel                                                                                                    | a<br>- J<br>- j                                                                                                    |                                                                                                    |           |          |
| The second second secon                                                                                                    | opulari i 297 m ( ( and 2) m)<br>dra ( danave) ( m)<br>dra (                                                                                                    |                                                                                                    |           |          |
| (2017) AT LASS<br>(2017) LASS<br>(2017) LASS<br>(20 | iria -                                                                                                    |                                                                                                    |           |          |
| epros:<br>                                                                                                    | 17- 185-1<br>11-{                                                                                                    |                                                                                                    |           |          |
| e Merantiski sauget i te<br>1724 se franciski sa                                                                                                    |                                                                                                    |                                                                                                    |           |          |
| <ul> <li>ethics and ethics and ethick and ethics and ethics and ethics and ethics and ethics an</li></ul>                                                                                                    |                                                                                                    |                                                                                                    |           |          |
| - inter and                                                                                                    |                                                                                                    | and the second second                                                                                                    |           |          |
| a second second se                                                                                                    | -                                                                                                    |                                                                                                    |           |          |
| List + Petit Type (2 petits - )                                                                                                    | <ul> <li>Alternative particular particular</li> <li>Alternative particular particular</li> <li>Alternative particular</li> <li>Alternative partine</li> <l< td=""><td></td><td></td><td></td></l<></ul>                                                                                                    |                                                                                                    |           |          |
| Hardstormage bage                                                                                                    | n an an an an an an an an an an an an an                                                                                                    |                                                                                                    |           |          |
|                                                                                                    | an in the second second second second second second second second second second second second second second se                                                                                                    | and the second diversion of the second diversion of th |           |          |
|                                                                                                    | <pre>mathematical states<br/>interpretention of the second<br/>interpretention of the second<br/>interpreten</pre> | <pre>     ()</pre>                                                                                                    |           |          |

#### Внешняя индикация работы СРЕ

Некоторые модели устройств оборудованы экраном индикации для отображения главных характеристик работы устройства и возможные критические/информационные предупреждения, при наличии которых эксплуатация устройства невозможна и/или ограничена.

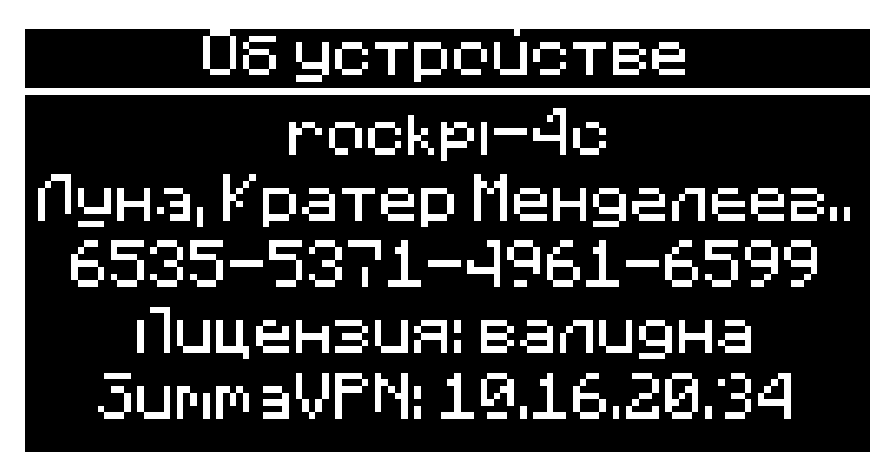

Главный экран

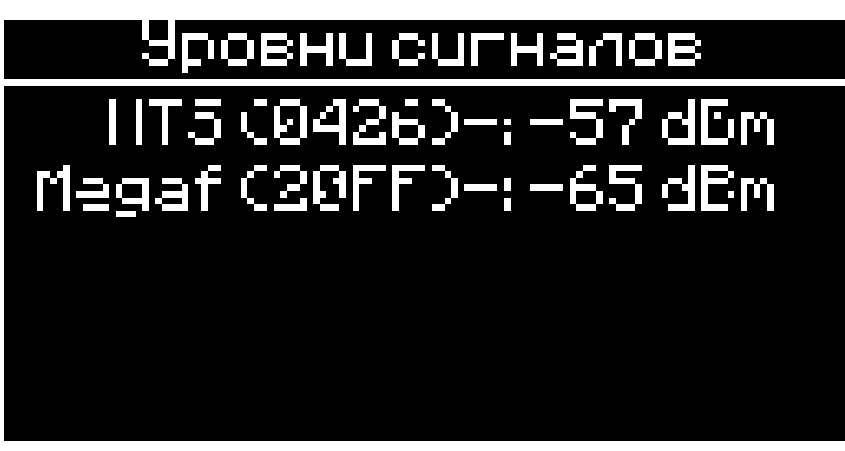

Уровень сигнала сотовых операторов

Трафик Summa ucx/вх: 14К/3.7К eth0+: 14К/3.7К MT5 (0426)-: 0/0 Иegaf (20FF)-: 6/0

Скорость на каждом сетевом интерфейсе

| о по |    |      |          |       |      |  |
|------|----|------|----------|-------|------|--|
| S.   |    |      |          |       |      |  |
| ИНИ  | Лu | Изм. | № докум. | Подп. | Лата |  |

u ∂ama

Πο∂π.

инв. Ng

33am.

Инв. Nº дубл.

Тодп. и датс

Руководство по эксплуатации AVOTEL SUMMA

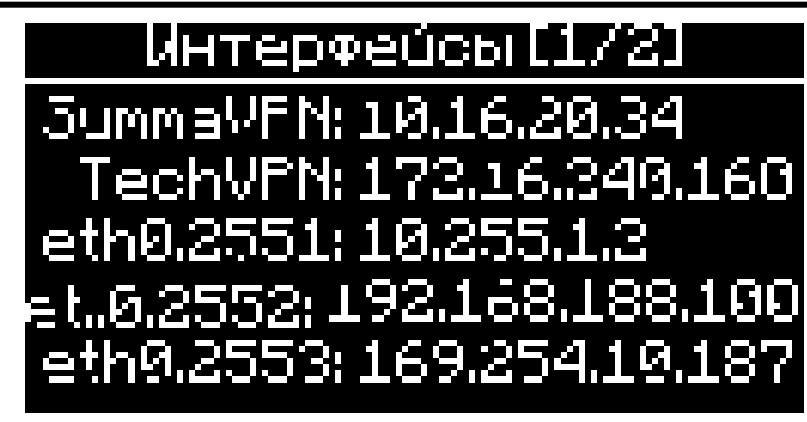

Конфигурация сетевых интерфейсов

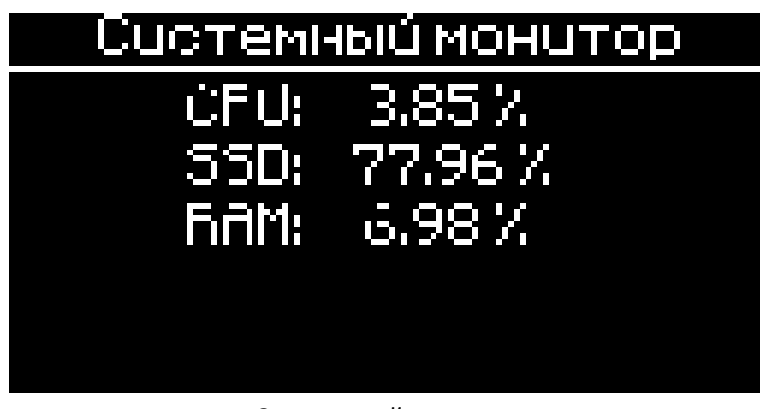

Системный монитор

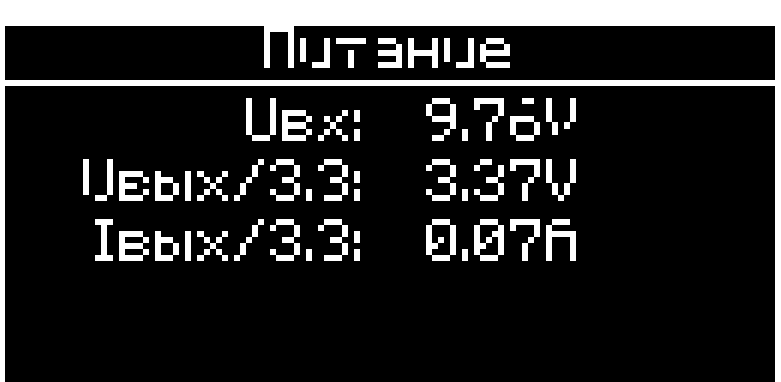

u ∂ama

Πο∂π.

٥

Ззам. инв.

Инв. № дубл.

Тодп. и дата

Ъ

Мониторинг питания СРЕ

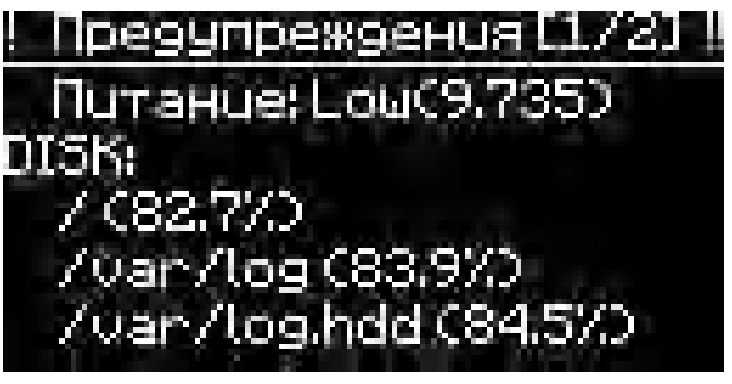

Критические ошибки

Пист

48

| в. N <u>o</u> по |    |      |          |       |      | Руководство по эксплуатации |  |  |  |
|------------------|----|------|----------|-------|------|-----------------------------|--|--|--|
| 8. N             |    |      |          |       |      | ΛΙ/ΩΤΕΙ ΣΙΙΝΛΝΛΛ            |  |  |  |
| ИН               | Лu | Изм. | № докум. | Подп. | Дата | AVUTLL SUIVIIVIA            |  |  |  |

| Г |               |    |      |          |         |      |             |      |
|---|---------------|----|------|----------|---------|------|-------------|------|
|   |               |    |      |          |         |      |             |      |
|   |               |    |      |          |         |      |             |      |
|   | ama           |    |      |          |         |      |             |      |
| 1 | . п д         |    |      |          |         |      |             |      |
|   | loдп          |    |      |          |         |      |             |      |
| ŀ |               |    |      |          |         |      |             |      |
|   | No            |    |      |          |         |      |             |      |
|   | инв.          |    |      |          |         |      |             |      |
|   | am. ı         |    |      |          |         |      |             |      |
| ┝ | B3            |    |      |          |         |      |             |      |
|   | ų.            |    |      |          |         |      |             |      |
|   | <i>δ</i> ν6.  |    |      |          |         |      |             |      |
|   | 3. N <u>o</u> |    |      |          |         |      |             |      |
| L | Ине           |    |      |          |         |      |             |      |
|   |               |    |      |          |         |      |             |      |
|   |               |    |      |          |         |      |             |      |
|   | a             |    |      |          |         |      |             |      |
|   | dan           |    |      |          |         |      |             |      |
|   | Эп. и         |    |      |          |         |      |             |      |
| L | Πος           |    |      |          |         |      |             |      |
|   |               |    |      |          |         |      |             |      |
|   | noðr          |    |      |          | <b></b> |      |             | Лист |
|   | No            |    |      |          | 1       |      |             |      |
| L | Инв           | Лu | Изм. | № докум. | Подп.   | Дата | AVOIELSUMMA | 49   |
| - |               |    |      |          |         |      |             |      |

# Центр управления сетью

#### Главная страница системы управления

Центр мониторинга и управления устройствами обладает следующими возможностями:

- Сводный дэшборд по авариям, используемым лицензиям,
- Обновление прошивки, программного обеспечения и конфигурации. Обновление может быть произведено как для одного, так и для нескольких устройств, как в ручном, так и в автоматическом режиме.
- Актуальный и ретроспективный статус по авариям систем жизнеобеспечения СРЕ (перегрев, переполнение диска и т.д.)
- Информация о программном обеспечении, установленной на СРЕ
- Журнал выхода в сеть для каждой СРЕ
- Название хоста и описание устройства (место монтажа и т.д.)
- Возможность перейти в интерфейс управления конкретной СРЕ
- Визуализация СРЕ на карте (при подключенных GPS антеннах)

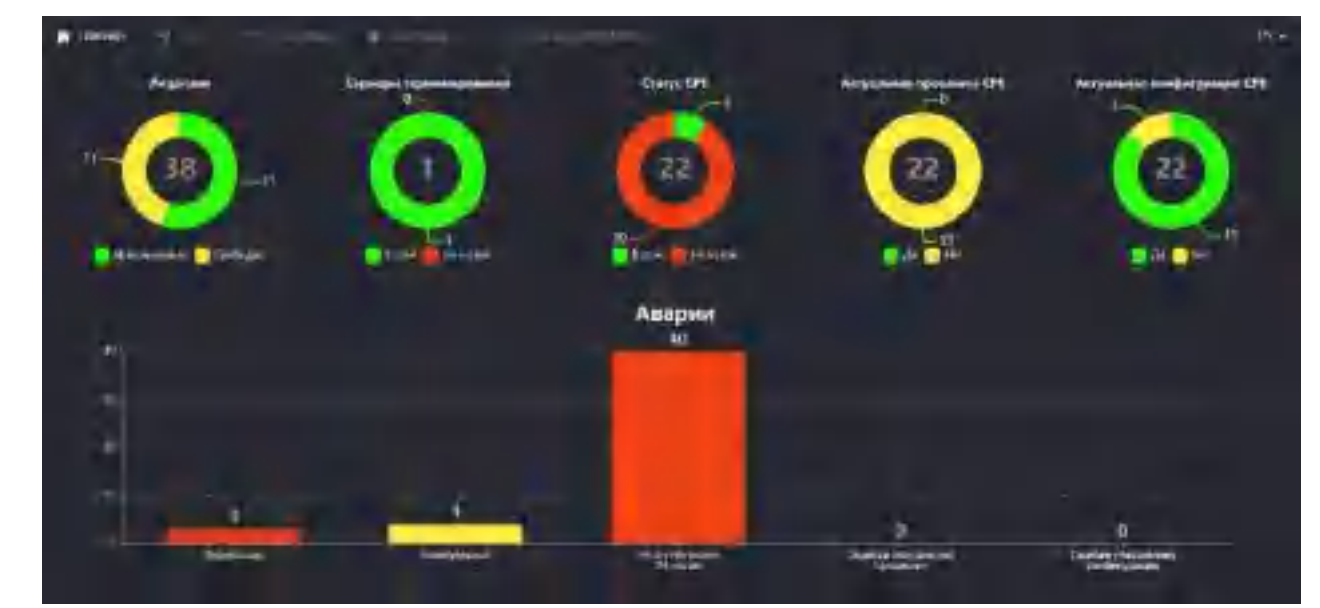

Сводная информация по сети

Раздел Сеть/СРЕ

u ∂ama

Τοδη.

инв. N<u>o</u>

33am.

Инв. № дубл.

та

| Подп. и дс   |    |      |          |       |      |                             |
|--------------|----|------|----------|-------|------|-----------------------------|
| одп          |    |      | 1        |       |      |                             |
| ο            |    |      |          |       |      | Руководство по эксплуатации |
| <i>в</i> . > |    |      |          |       |      | ΛΙ/ΟΤΕΙ SLINANAA            |
| ИН           | Лu | Изм. | № докум. | Подп. | Дата | AVUILL JUIMMA               |
|              |    |      |          |       |      |                             |

Пист

5(

|   | oitome -                         | A TANK PROPERTY                                                                                                    | (Consecutions                                                                                                    |               |   |                                         |                         |
|---|----------------------------------|----------------------------------------------------------------------------------------------------|----------------------------------------------------------------------------------------------------|---------------|---|-----------------------------------------|-------------------------|
|   | Text .                           | -                                                                                                    | Theorem and the l                                                                                                    | Conferences - | - |                                         | E-pitypeats             |
| • | si surana da bar<br>sakar        | A set of a set of a s                                                                                                    | and a second second sec    |               |   | antinistration)<br>1                    | merium.                 |
| • |                                  | And a set of the set of the set o                                                                                                    | May and indicate<br>the mension in the de-<br>mension of the mass<br>HI                                                                                                    |               |   | anna ann ann an an an an an an an an an | and a solution of the l |
|   | olime per estit al<br>octavament | Large Contractor<br>Large Contractor<br>Starts Differences<br>Starts Differences<br>Starts Difference | inter special control of<br>the transformer of the special special specia |               |   | personal second                         | and the statement       |
|   | iamatajatin<br>aminika mpera     | A CONTRACTOR OF A CONTRACTOR OF A CONTRACTOR OF A CONTRACTOR OF A CONTRACTOR OF A CONTRACTOR A CONTRACTOR A C                                                                                                    | A Second Second     |               |   | peter announces a                       |                         |

Детальная информация по СРЕ

#### Столбец «Хост»

- Название СРЕ,
- Служебная информация (Например, место установки, имя клиента)

#### Столбец «СРЕ»

Подп. и дата

Взам. инв. №

Инв. Nº дубл.

Подп. и дата

Состояние (Онлайн/Офлайн), Номер лицензии, Адрес в суммируемом тоннеле, Адрес в «Техническом» VPN тоннеле, Состояние подключенных сим карт операторов,

#### Столбец «Последняя активность»

Дату и время последней активности Журнал активности, Состояние передачи данных (скорость скачивания/отдачи),

Столбец «Предупреждения»

Предупреждения (если есть) Журнал предупреждений

#### Столбец «Позиция»

Последнее значение скорости движения, Геопозиция на картооснове,

Столбец «Прошивка» и «Конфигурация»

Версия прошивки

| цQ          |    |      |          |       |      |                             |      |
|-------------|----|------|----------|-------|------|-----------------------------|------|
| оп          |    |      |          |       |      | Руководство по эксплуатации | Пист |
| 3. <u>N</u> |    |      |          |       |      | AVOTEL SUMANAA              | E 1  |
| Ине         | Лu | Изм. | № докум. | Подп. | Дата | AVUTEL SUIVIIVIA            | 51   |

#### Версия конфигурации Статус актуальности прошивки и конфигурации («!» указывает на устаревшие)

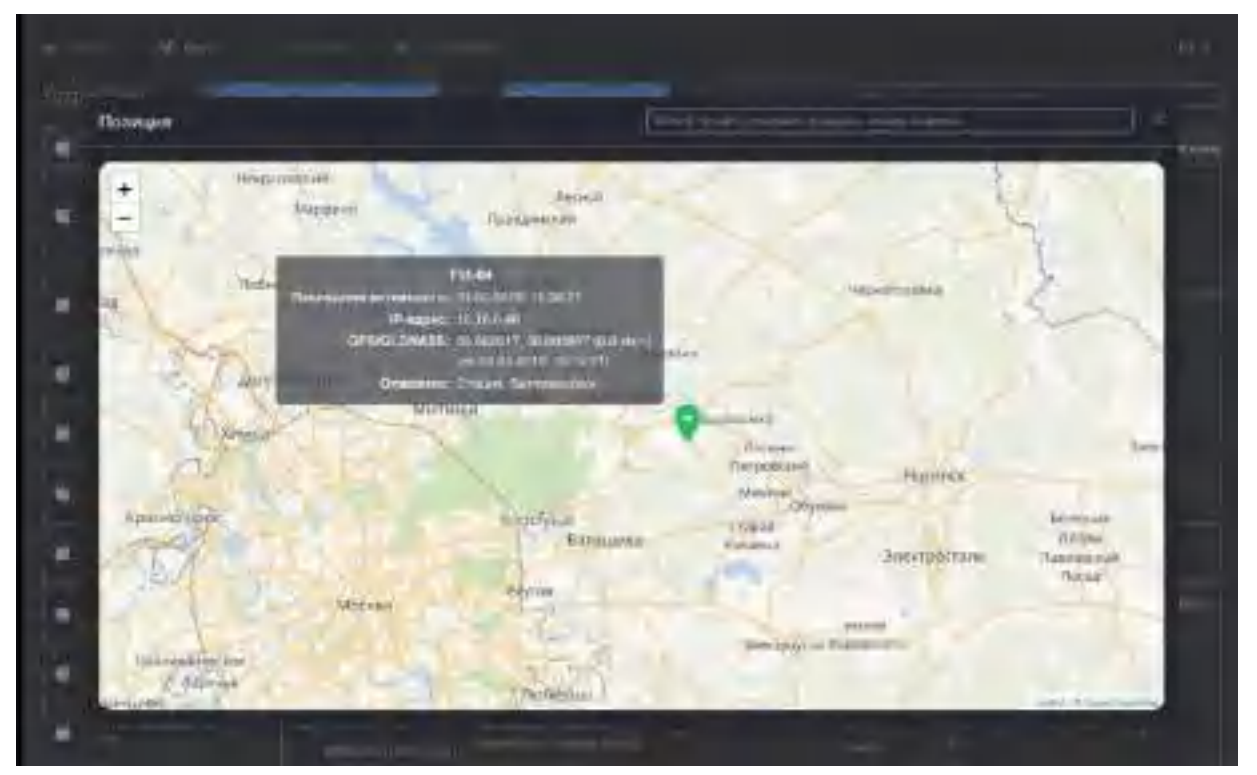

Визуализация СРЕ на карте

#### 1.1.3. Просмотр ARP таблицы

Для сервиса терминирования, находящегося в режиме L2, доступен просмотр ARP таблицы,

Показать ARP-таблицу

при нажатии на соответствующую кнопку –

| Blistenia s          |                                                                                                    |   |              |
|----------------------|----------------------------------------------------------------------------------------------------|---|--------------|
|                      |                                                                                                    |   |              |
| Included in a linear | and set to                                                                                                    |   | agent second |
| (Int) an constant    | annine l                                                                                                    |   |              |
| and dependent of the |                                                                                                    | - |              |
| (A) Kinikasia        | ++                                                                                                    |   | città .      |
|                      |                                                                                                    |   |              |
|                      | and a state of the state of the |   |              |
|                      |                                                                                                    |   |              |
| Salt Baravettaka     |                                                                                                    |   |              |
|                      |                                                                                                    |   |              |

В раскрывшейся таблице есть возможность просмотра:

- Присвоенного номер VLAN,
- МАС Адрес устройства, подключённое к порту,
- Имя хоста,

u ∂ama

Подп.

Ззам. инв. №

Инв. № дубл.

Тодп. и дата

C

- Интерфейс,
- Время жизни

| 'U   |    |      |          |       |      |                             | _    |
|------|----|------|----------|-------|------|-----------------------------|------|
| оц   |    |      |          |       |      | Руководство по эксплуатации | Пист |
| 3. N |    |      |          |       |      | AVIOTEL SUIVAVA             | E    |
| Инв  | Лu | Изм. | № докум. | Подп. | Дата | AVUTEL SUIVIIVIA            | 52   |

Для удобства управления и поиска в таблице можно использовать режим «Пагинации» страниц и вручную найти требуемый хост, либо ввести данные в строке поиска и ввести искомое значение, после чего нажать «Enter»

| . ~ | 5 | A | 1 | <i></i> |
|-----|---|---|---|---------|
|     |   |   |   |         |
|     |   |   |   |         |

Пример поиска по параметру «EthO»

#### 1.1.4. Поиск СРЕ в общем списке

Поиск СРЕ на сервере производится аналогичной операции поиска в ARP таблице описанной в п.4.2.1.

Вручную,

u ∂ama

Тодп.

٥

UHB.

33am.

Инв. № дубл.

• С вводом названия в строке поиска,

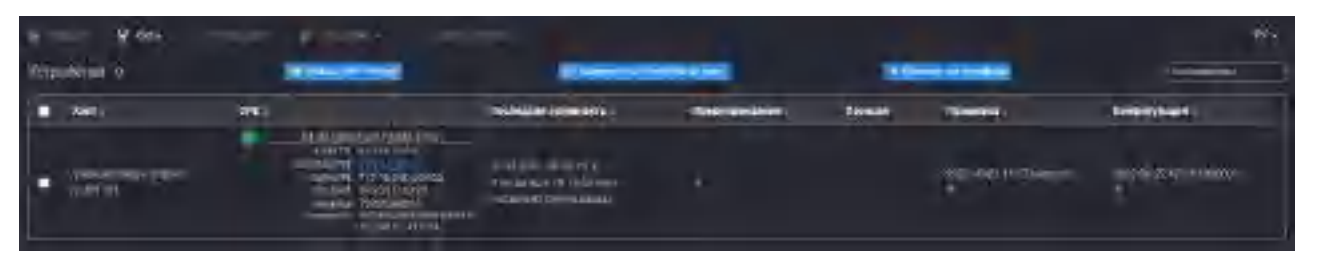

#### Централизованное обновление прошивки СРЕ

Обновление прошивки поставляется производителем в виде само подписанного архива, который загружается в систему управления. После загрузки, файл проверяется и ставится в очередь на обновление для тех СРЕ, которые принадлежат целевым партиям поставки.

Например, если обновление затрагивает только конкретную аппаратную платформу или версию ПО, система автоматически сформирует очередь для обновления только из целевых СРЕ.

**Примечание:** Обновление СРЕ и серверного ПО необходимо производить силами ООО «Авотел», либо по согласованию и участию с инженерами ООО «Авотел». Если же обновление производится силами обученных инженеров Заказчика необходимо убедиться, что все СРЕ во время обновления подключены к электропитанию и имеют достаточный уровень приёма сигнала и остаток трафика на сим картах. В избежание выхода из строя устройств обновление необходимо производить в недвижимом состоянии.

| 0   |    |      |          |       |      |  |
|-----|----|------|----------|-------|------|--|
| ПО  |    |      |          |       |      |  |
| N.  |    |      |          |       |      |  |
| Ине | Лu | Изм. | № докум. | Подп. | Лата |  |

Руководство по эксплуатации AVOTEL SUMMA

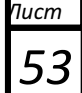

| Decayments                 | The objectively | Bayers Management                                  |
|----------------------------|-----------------|----------------------------------------------------|
| and fail in the list       | farcana         | 2010 cm-33 Jil 44 Austr 760 🔚                      |
| 2000 at 20.00 Law          | - spanin resp.  | 20046-01-0-0 minimi per destanto 📷                 |
| 72.00.31290, 19.37239      | Thomas          | 2525-29-22, 19-23.4466-159 (untrol 😈               |
| under nicht, 14 mit 11     | Theread         | procedanty m-management                            |
| NUMBER OF TRACT            | 120000          | 23.0.4542 10-12 Material (avg)                     |
| 2106.0126 (H 1242          | (bases          | distances in the second second                     |
| un den afterne den gehanne | () marks        | anter return                                       |
| 92100.000,4% or 64         | Issues          | 2014/05/2015/14/aminifumo                          |
| wara jaan ja skel          | Dennis          | zi para di manifessa incorren 🛄                    |
| ender John um Driver       | Nédéki anal     | andre of the second star ingenerative ingenerative |

Журнал обновлений СРЕ

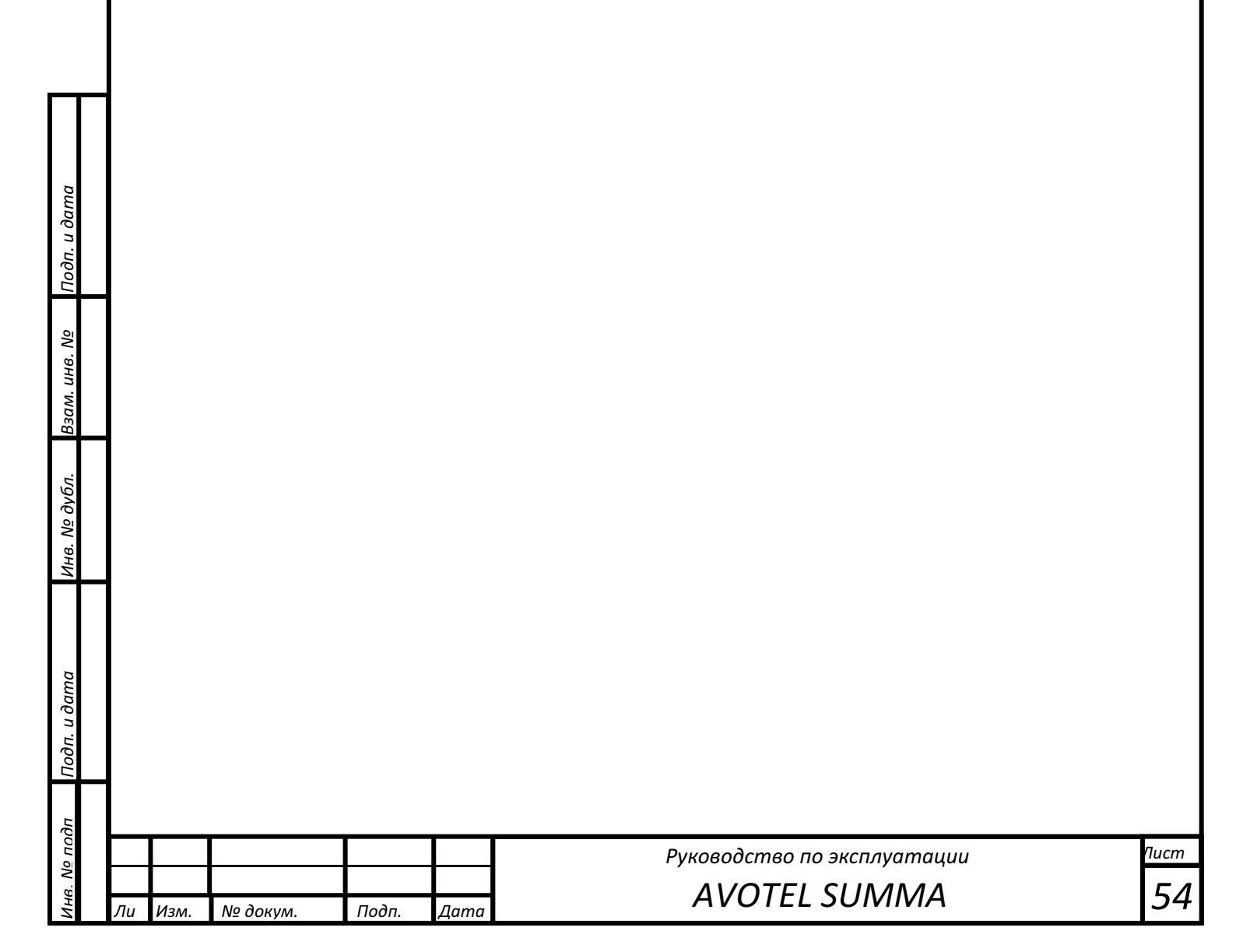

# Запуск серверной инфраструктуры на стороне Заказчика

Серверная инфраструктура состоит из трех основных сервисов

- Сервис лицензирования
- Сервис управления сетью
- Сервис терминирования

Все сервисы могут работать на виртуальной или физической инфраструктуре.

В случае если Заказчик приобретает аппаратные сервера у Производителя, они приходят уже полностью настроенными для сети Заказчика, включая маркировку портов, согласно плану сетевого подключения.

В случае если инфраструктура запускается в виртуальном облаке заказчика, Производитель предоставляет образы виртуальных машин под любую среду виртуализации. Таким образом масштабирование инфраструктуры, за исключением сервиса лицензирования, может быть произведено целиком силами Заказчика.

#### Сервис лицензирования

Сервис контролирует работу серверов терминирования, СРЕ и сервера управления сетью. Запускается и обслуживается Производителем в рамках услуги по технической поддержки в течении гарантийного срока работы системы. Он контролирует лицензии для СРЕ, серверов терминирования и серверов управления сетью. В случае если лицензии на СРЕ или любой другой сервис истекли, система позволяет работать сети в штатном режиме еще 14 суток. Для отказоустойчивости, на одного заказчика устанавливается два сервиса лицензирования на разных хостах. Сервис бесплатен. Для работы необходима сетевая связность на уровне L3 с каждой СРЕ и сервисом продукта. Для внутренней сети между обмена данными между сервисами лучше иметь либо отдельный интерфейс, либо VLAN либо сетевой алиас во внутренней сети заказчика.

Минимальные системные требования для сервиса:

• vCPU:2

u ∂ama

Подп.

Ззам. инв. Nº

Инв. Nº дубл.

Тодп. и дата

- RAM: 2 Gb
- SSD: 5 Gb
- LAN: 100 Base-T

#### Сервис управления сетью

Главный сервис, который управляет работой всей сети. Запускается и обслуживается Производителем в рамках услуги по технической поддержки в течении гарантийного срока работы системы. Контролирует работу СРЕ, и СТ. Для отказоустойчивости, на одного заказчика рекомендуется два сервиса лицензирования на разных хостах. Заказчик приобретает бессрочную лицензию за каждую копию сервиса управления сетью. Для работы необходима сетевая связность на уровне L3 с каждой СРЕ и сервисом продукта. Для внутренней сети между

| ОЦ ā    |    |      |          |       |      | Руководство по эксплуатации | Писі |
|---------|----|------|----------|-------|------|-----------------------------|------|
| ς.<br>S |    |      |          |       |      | AVIOTEL SUIVAVAA            | E    |
| ИН      | Лu | Изм. | № докум. | Подп. | Дата | AVOTEL SUIVIIVIA            | 5    |

обмена данными между сервисами лучше иметь либо отдельный интерфейс, либо VLAN либо сетевой алиас во внутренней сети заказчика.

Минимальные системные требования для сервиса:

- vCPU:4
- RAM: 4 Gb
- SSD: 20 Gb
- LAN: 100 Base-T

#### Сервис терминирования трафика

Сервис терминирования трафика пропускает через весь трафик СРЕ. Запускается и обслуживается Производителем в рамках услуги по технической поддержки в течении гарантийного срока работы системы или Заказчиком. Заказчик может конфигурировать сервис самостоятельно через систему управления сетью, а также масштабировать его образом виртуальной машины предоставленный Производителем. Сервис бесплатен, масштабируется горизонтально и не имеет ограничений по количеству копий. Для работы необходима сетевая связность на уровне L3 с каждой СРЕ и сервисом продукта. При использовании L2 сетей, необходима L2 связность с системой коммутации и маршрутизации Заказчика. Для внутренней сети между обмена данными между сервисами лучше иметь либо отдельный интерфейс, либо VLAN либо сетевой алиас во внутренней сети заказчика.

#### 5.3.2. Георезервирование L2 сети

u ∂ama

Подп.

Ззам. инв. №

Инв. № дубл.

Тодп. и дата

Для обеспечения георезервирования на уровне L2, необходимо выстраивать схему сети Заказчика таким образом, чтобы физические коммутаторы, обслуживающие сервера терминирования трафика, обеспечили сетевую связность L2 домена и/или прохождение VLANa через все промежуточные узла до корневого узла пропуска трафика – физического или виртуального ядра для общего для резервируемых площадок сегмента сети. Таким образом, при пропадании сетевой связностью с сервером терминирования на одной площадке, ARP запросы от СРЕ будут анонсированы до ядра сети через другой сегмент сети, к которому подключен резервный сервер терминирования.

#### 5.3.3. Георезервирование L3 сети

При подключении СРЕ к сервису терминирования, на нем строится локальный маршрут прохождения трафика в L3 туннеле, который может быть анонсирован в сеть Заказчика через BGP. Таким образом при переключении СРЕ на резервный сервер, он строит статический маршрут до L3 адреса СРЕ и анонсирует его в сеть.

Серверная инфраструктура с георезервированием обычно состоит из двух контуров – основного и резервного (или нескольких резервных). В случае выхода из строя основного контура система в автоматическом режиме производит переключение на резервный.

Основной и резервный контур должны иметь сетевую связность с сетью Заказчика через общий IP адрес логического интерфейса контуров терминирования, связывающего оба контура по протоколу VRRP.

|        |    |      |          |       |      | Руководство по эксплуатации | Пист |
|--------|----|------|----------|-------|------|-----------------------------|------|
| 2<br>n |    |      |          |       |      | AVOTEL SUIMANAA             |      |
| ИНВ    | Лu | Изм. | № докум. | Подп. | Дата | AVUTEL SUIVIIVIA            | 130  |

В случае падения основной контура, переключение ЦПЕ на резервный производится не более чем через 40 секунд после отключения сервера согласно штатному SLA на систему.

Минимальные системные требования для сервиса:

- vCPU:4
- RAM: 8Gb
- SSD: 20Gb

u ∂ama

Πο∂π.

инв. Ng

Взам.

Νε δγбл.

Инв.

dama

• LAN: 2 x 1000 Base-T

Первый LAN интерфейс обрабатывает трафик от CPE. Второй выпускает этот трафик на целевые сервисы. Название интерфейсов на всех виртуальных машинах должно полностью совпадать, поскольку для них применяется групповые настройки сети (VLAN, iptables) через систему управления сетью. L3 адреса на интерфейсах могут быть любые.

#### Диагностика серверной инфраструктуры

Для диагностики состояния сервера применяются стандартные методы и команды диагностики с применением SSH. Параметры SSH подключения к серверу согласуются и передаются Заказчику согласно T3. Подключение возможно:

- С применением связки логин пароль,
- С применением SSH ключа

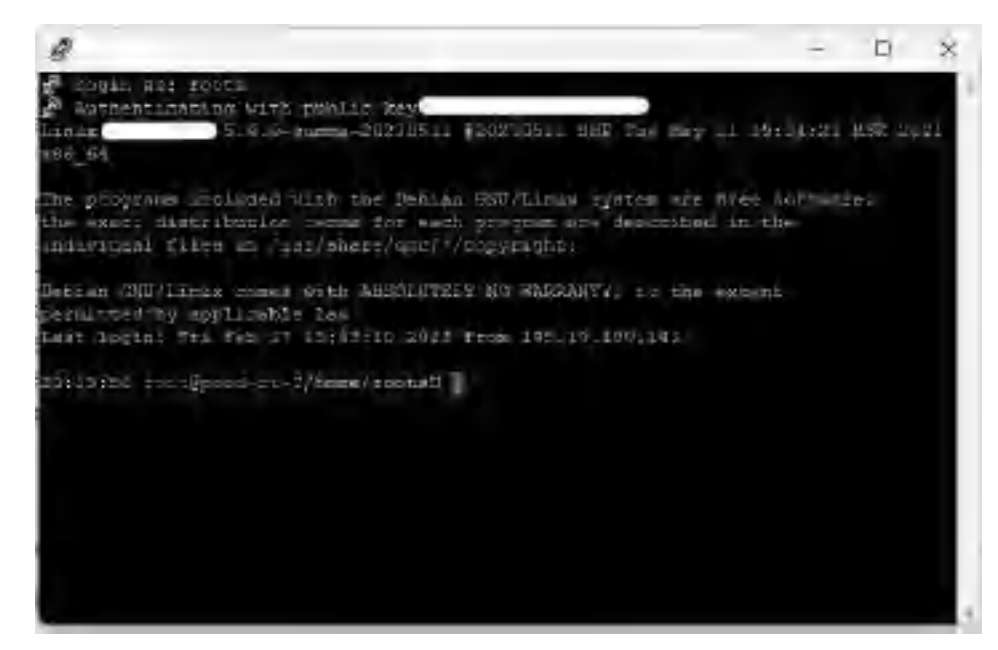

#### 1.1.5. Системная информация о сервере

Для проверки информации о сервере применяются стандартные SSH команды

- cat /proc/cpuinfo информация ЦПУ
- cat /proc/meminfo информация о памяти

| дп   |    |      |          |       |      |                             |   |
|------|----|------|----------|-------|------|-----------------------------|---|
| оп g |    |      |          |       |      | Руководство по эксплуатации | п |
| 3. N |    |      |          |       |      | AVOTEL SLINANAA             |   |
| ИН   | Лu | Изм. | № докум. | Подп. | Дата | AVUTEL SUIVIIVIA            | ŀ |

іст

| 🗿 preid-to-2                                                                                                    | - д X                                                                                                    |
|----------------------------------------------------------------------------------------------------|----------------------------------------------------------------------------------------------------|
| 1 HUX DIGG-FT-2<br>MIN DI BROVIIGN<br>20132 38 CONTRO                                                                                                    | 8(4.0-anama=201/051, #2610541 SMD Dim May _1 19:44:23 MEX 2021<br>m<br>mod=cr=5/MSme/rcotel 04* /px65/8g/1nfs                                                                                                    |
| processin<br>rendot_id<br>epi familiy<br>model<br>model tour                                                                                                    | e d<br>uerdigeintel<br>: 6<br>: 150<br>: Tabel (R) (Secult) 2-200+ CRT ( 1040040                                                                                                    |
| erapping<br>mit Socode<br>oru 1912<br>oldhe Hite<br>oldhe Hite                                                                                                    | - 10<br>- 10<br>- 10 |
| alblinga,<br>cole µl<br>cætter<br>totolo                                                                                                    |                                                                                                    |
| Tou<br>contract appoint<br>fou exception<br>contractory<br>contractory<br>contra | - N<br>- yes<br>- yes<br>- 12                                                                                                    |
| 100                                                                                                    | yes -                                                                                                    |

#### 1.1.6. Ширина канала

Для измерения ширины канала на сервере должна быть установлена утилита Speedtest. Если утилита ранее не была установлена необходимо воспользоваться командой:

apt install speedtest cli

Подп. и дата

Взам. инв. N<u>o</u>

Инв. № дубл.

Подп. и дата

N<u>ө</u> подп

После установки утилиты необходимо дать команду – speedtest:

| · · · · · · ·                           |                    | development of grademic second and a                                                                             |
|-----------------------------------------|--------------------|----------------------------------------------------------------------------------------------------|
| silaliset in<br>Si                      |                    |                                                                                                    |
| ··:··: -                                | la sur de la compo | -Zarazza (K. 1997)                                                                                               |
|                                         |                    |                                                                                                    |
|                                         | - <u>-</u> · · ·   |                                                                                                    |
|                                         |                    | <pre></pre>                                                                                                    |
|                                         |                    |                                                                                                    |
|                                         |                    | and the second second second second second second second second second second second second second second second |
|                                         |                    | مستحج بلايا بحجاسيا الحييج الحار الحاييا البيانيس                                                                |
| <br>                                    |                    | -/::                                                                                                    |
| · - · · · · · · · · · · · · · · · · · · | ana n              |                                                                                                    |
|                                         |                    |                                                                                                    |
|                                         |                    |                                                                                                    |
|                                         |                    |                                                                                                    |
|                                         |                    |                                                                                                    |
|                                         |                    |                                                                                                    |
|                                         |                    |                                                                                                    |

# Типовые проблемы и способы их решения

Система состоит из четырех основных узлов

Конечное устройство (КУ) – пользовательские устройства.

СРЕ - устройство суммирования на стороне клиента.

Инфраструктура терминирования (ИТ).

## Проблемы на стороне конечного устройства пользователя

|              | Nº                                    | ПРОБЛЕМА                                             | РЕШЕНИЕ                                                                                                    |
|--------------|---------------------------------------|------------------------------------------------------|----------------------------------------------------------------------------------------------------|
|              |                                       | Устройство не получает IP адрес<br>по DHCP           | <ul> <li>1.Не работает DHCP сервер.</li> <li>В WEB интерфейсе управления CPE, в разделе «Настройки\Сеть», убедиться, что на соответствующем сетевом интерфейсе присвоен статический IP адрес. Включить DHCP сервер.</li> <li>2.Нет физической сетевой связности</li> </ul> |
|              | 6.1.1                                 |                                                      | Проверить/заменить сетевой кабель, в случае если соединение идет через Ethernet<br>Проверить в настройках рабочей станции состояние подключения сетевого порта, если                                                                                                    |
|              |                                       |                                                      | 3. Физическая неисправность сетевого порта СРЕ<br>Отправить СРЕ на сервисное обслуживание производителя                                                                                                    |
|              |                                       |                                                      |                                                                                                    |
| _            |                                       | нет сетевой связности.<br>Интерфейс СРЕ не пингуется | <ol> <li>Сетевой интерфейс СРЕ не настроен.</li> <li>В WEB интерфейсе управления СРЕ, в разделе «Настройки\Сеть», убедиться, что сетевой<br/>интерфейс настроен верно и в состоянии «UP»</li> </ol>                                                                        |
| п. и оата    | 6.1.2                                 |                                                      | <ol> <li>Сетевой интерфейс устройства пользователя не настроен</li> <li>Убедиться, что сетевой интерфейс конечного устройства находится в той же подсети что и<br/>СРЕ</li> </ol>                                                                                          |
| 0011         |                                       |                                                      | 3. Нет физической сетевой связности                                                                                                    |
| uHB. Nº      |                                       |                                                      | Проверить сетевой кабель, в случае если соединение идет через Ethernet                                                                                                    |
| B30M.        |                                       |                                                      | 4. Аппаратные проблемы с СРЕ.                                                                                                    |
|              |                                       |                                                      |                                                                                                    |
| 1118. Nº 070 |                                       | Скорость ниже ожидаемой                              | <ol> <li>не все суммируемые интерфейсы предоставляют ожидаемую скорость.</li> <li>В WEB интерфейсе управления СРЕ, в разделе «Настройки\Модемы и SIM-карты»,<br/>убедиться, что все интерфейсы зарегистрированы в сети.</li> </ol>                                         |
| <u> </u>     | 6.1.3                                 |                                                      | В WEB интерфейсе управления CPE, в разделе «Мониторинг», убедиться, что все модемы имеют уровень сигнала меньше, чем -80дБм                                                                                                    |
| oama         |                                       |                                                      | Убедиться, что на тарифах сотовых операторов отсутствуют блокировки по пропускаемой полосе или лимиту пакета с трафиком                                                                                                    |
| 110011. U    |                                       |                                                      | 2. Не все интерфейсы объединены в суммирующий канал                                                                                                    |
| ПООП         | + + + + + + + + + + + + + + + + + + + |                                                      | Руководство по эксплуатации                                                                                                    |
| 1HB. NG      | Ли Изм                                | Ne докум Подп Лата                                   | AVOTEL SUMMA                                                                                                    |

|  | В WEB интерфейсе управления СРЕ, в разделе «Настройки\Сеть», в столбце Summa, |
|--|-------------------------------------------------------------------------------|
|  | убедиться в наличии признака суммирования «+» для необходимых интерфейсов.    |
|  |                                                                               |
|  |                                                                               |

## Проблемы со стороны СРЕ

| Nº    | ПРОБЛЕМА                                                  | РЕШЕНИЕ                                                                                                    |
|-------|-----------------------------------------------------------|----------------------------------------------------------------------------------------------------|
| 6.2.1 | Ни один из сотовых каналов<br>передачи данных не доступен | <ol> <li>Не корректно настроены SIM-карты.</li> <li>В WEB интерфейсе управления CPE, в разделе «Настройки\Модемы и SIM-карты», для всех<br/>модемов проверить корректность настройки sim-карт: APN, login, password, PIN</li> </ol>    |
|       |                                                           | <ol> <li>SIM-карты вставлена не корректно.</li> <li>B WEB интерфейсе управления СРЕ, в разделе «Настройки\Модемы и SIM-карты»<br/>проверить, есть ли название оператора связи для каждого модема.</li> </ol>                           |
|       |                                                           | <ol> <li>Аппаратные проблемы с контроллером сетевых интерфейсов. СРЕ подлежит ремонту,<br/>произвести замену СРЕ.</li> </ol>                                                                                                    |
| 6.2.2 | Не доступен ни один из серверов<br>терминирования         | <ol> <li>Нет сетевой связности между СРЕ и СТ. Проверить сетевую доступность серверов<br/>терминирования из APN SIM-карт.</li> <li>СТ не запущен. Проверить статус серверов терминирования. Питание, запущен/не<br/>запущен</li> </ol> |
| 6.2.3 | На карте не отображается<br>локация устройства            | <ol> <li>Проверить наличие в СРЕ GPS приемника</li> <li>Проверить качество монтажа GPS антенны</li> </ol>                                                                                                    |

| Инв. № дубл. Взам. инв. № Подп. и дата |
|----------------------------------------|
| Взам. инв. Ne Подп. и дата             |
| Подп. и дата                           |
|                                        |

|     |       |      | Руководство по эксплуатации | Пист |  |
|-----|-------|------|-----------------------------|------|--|
|     |       |      | AVOTEL SUIVAVA              | 60   |  |
| ум. | Подп. | Дата | AVUTEL SUIVIIVIA            | 00   |  |
|     |       |      |                             |      |  |